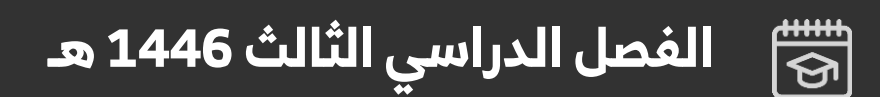

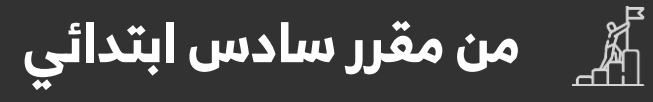

للمستندات

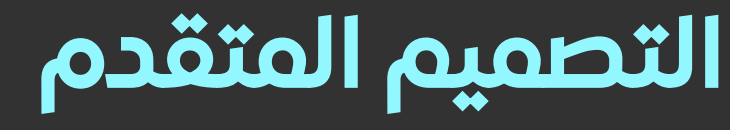

## الوحدة الأولى

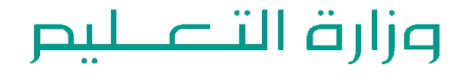

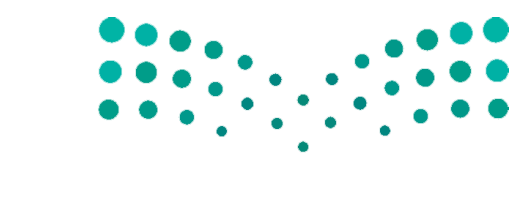

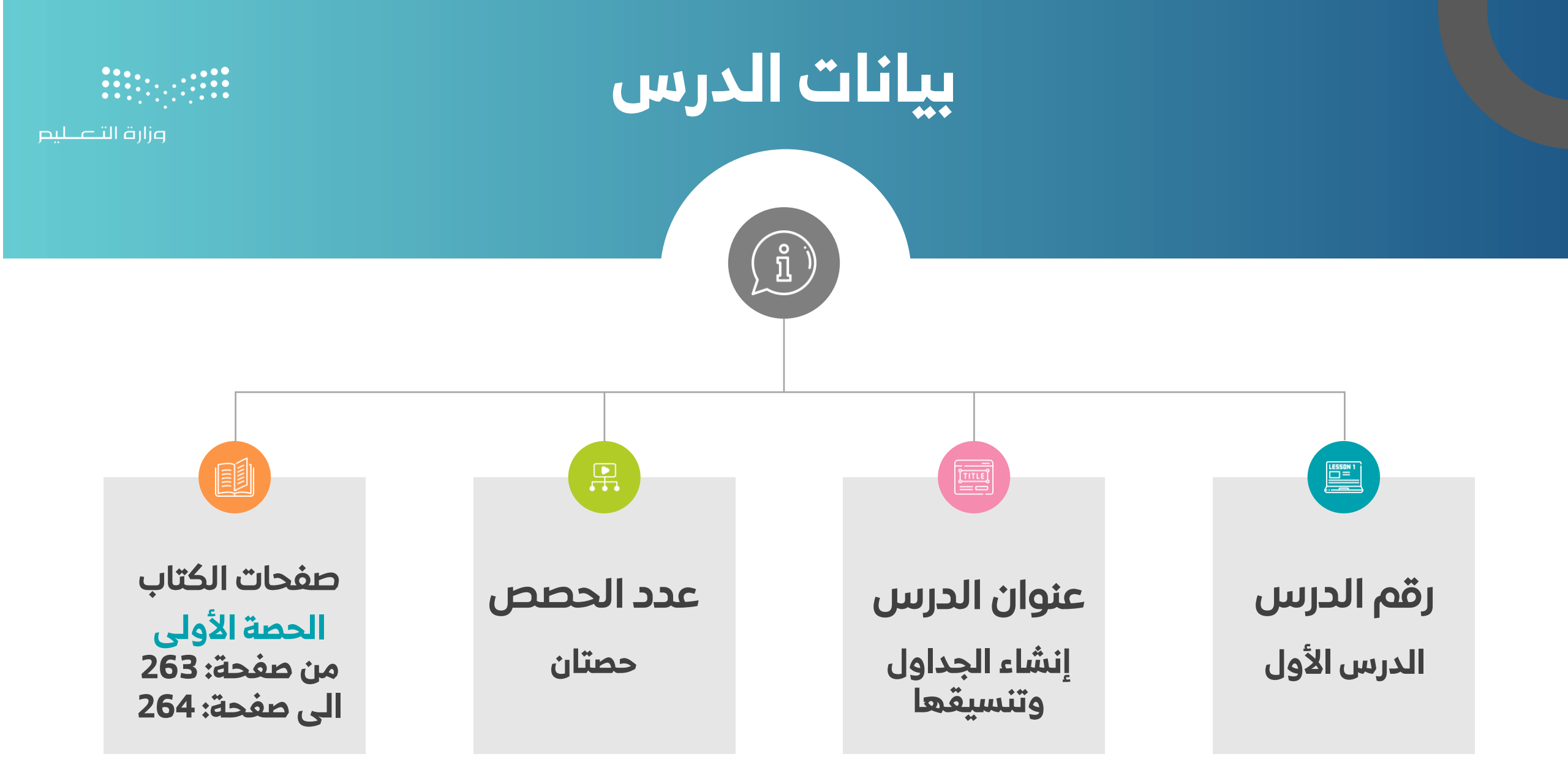

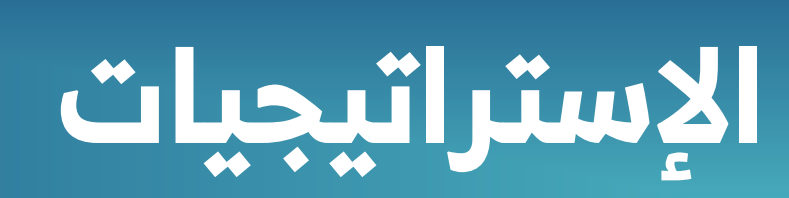

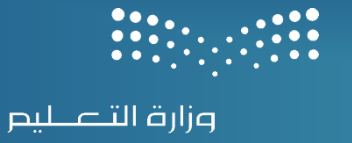

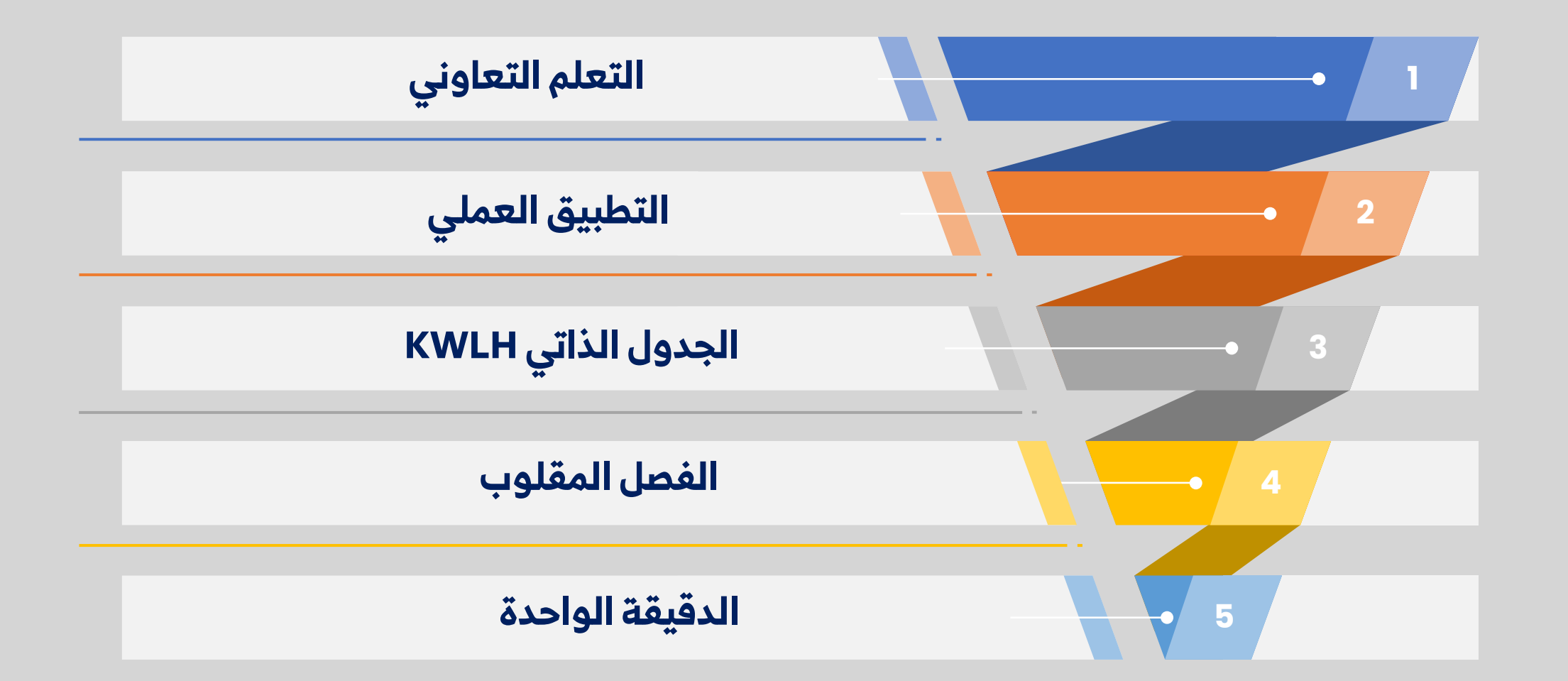

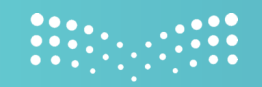

#### وزارة التعطيم

## من خلال العنوان الدرس إنشاء الجداول وتنسيقها نقوم بتعبئة الخانتين على اليمين

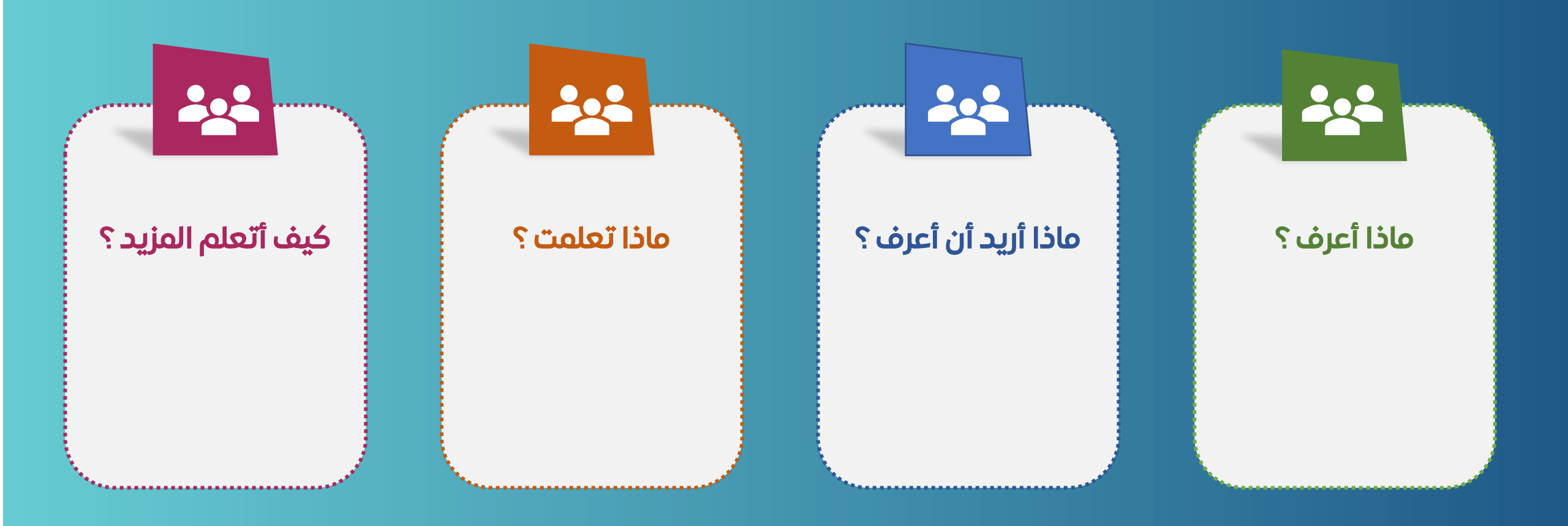

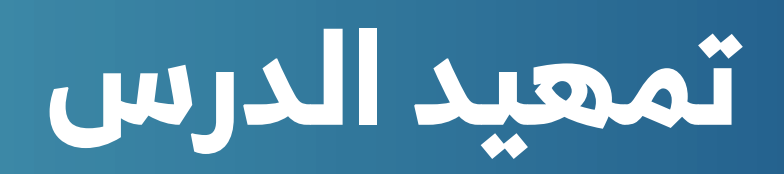

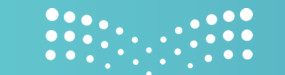

وزارة التـــــليص

## کی الوحدة الأولی/ الدرس الأول إنشاء الجداول وتنسیقها

هل سبق وصممت جدولاً عبر برنامج الوورد؟
هل يمكن التحكم في الاعمدة والصفوف في الجداول؟
كيف يمكن توظيف الجداول في برنامج وورد في تنظيم الأعمال؟

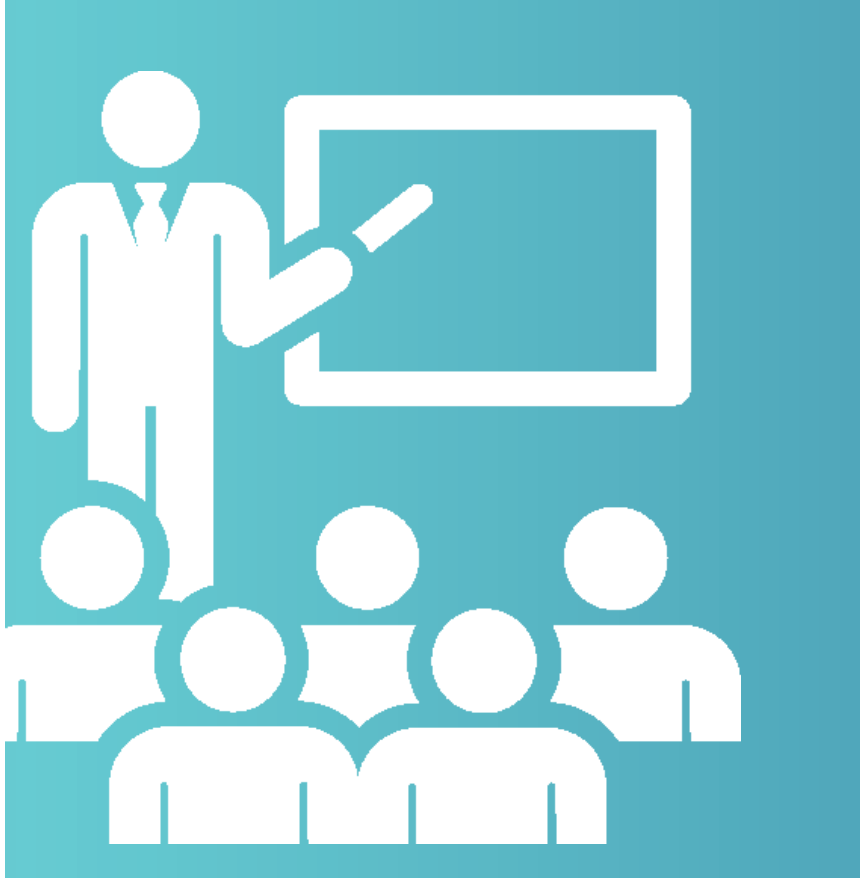

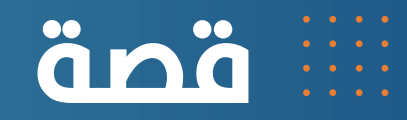

## حكاية علي مع الجداول السحرية

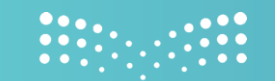

وزارة التعطيص

في مدرسة التكنولوجيا، كان علي يحب تنظيم المعلومات ولكنه دائماً يشعر بالفوضى عندما يحاول ترتيب درجاته في المواد. لاحظ معلمه ذلك وقال له: "ما رأيك أن أعلّمك كيفية استخدام الجداول لتُنظّم معلوماتك بسهولة؟"

أخذ المعلم علي إلى مختبر الحاسوب وفتح برنامجًا على الحاسوب يُدعى "مايكروسوفت إكسل". قال المعلم: "الجداول مثل السحر، يمكنها أن تُرتب كل شيء! هيا نبدأ."

كتب علي أسماء المواد مثل: الرياضيات، العلوم، اللغة العربية، في العمود الأول. ثم أضاف الدرجات التي حصل عليها في العمود الثاني. سأل علي بحماس: "لكن كيف أجعل الجدول يبدو أجمل؟"

أجابه المعلم: "سنقوم الآن بالتنسيق! انظر."

- حدد على الجدول، واختار إطارًا جميلاً ليحيط بالمربعات.
  - جعل أسماء المواد بخط غامق لتكون واضحة.
  - أضاف لونًا خفيفًا للخلفية باستخدام أداة التلوين.

قال علي: "واو! يبدو الجدول مرتبًا الآن. هل يمكنني أيضًا معرفة المجموع؟" ابتسم المعلم وقال: "بالطبع! اكتب في الخلية أسفل الدرجات: = (SUM(B2:B4واضغط ".Enter ظهر مجموع الدرجات فورًا على الشاشة!

فرح علي وقال: "هذا رائع! الآن يمكنني تنظيم درجاتي وحتى حسابها بسهولة."

عاد علي إلى المنزل وبدأ يُعلّم أخاه الصغير كيفية إنشاء الجداول، وأصبح يستخدمها لتنظيم كل شيء، من درجاته إلى قائمة التسوق.

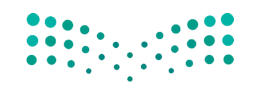

وزارة التعطيم

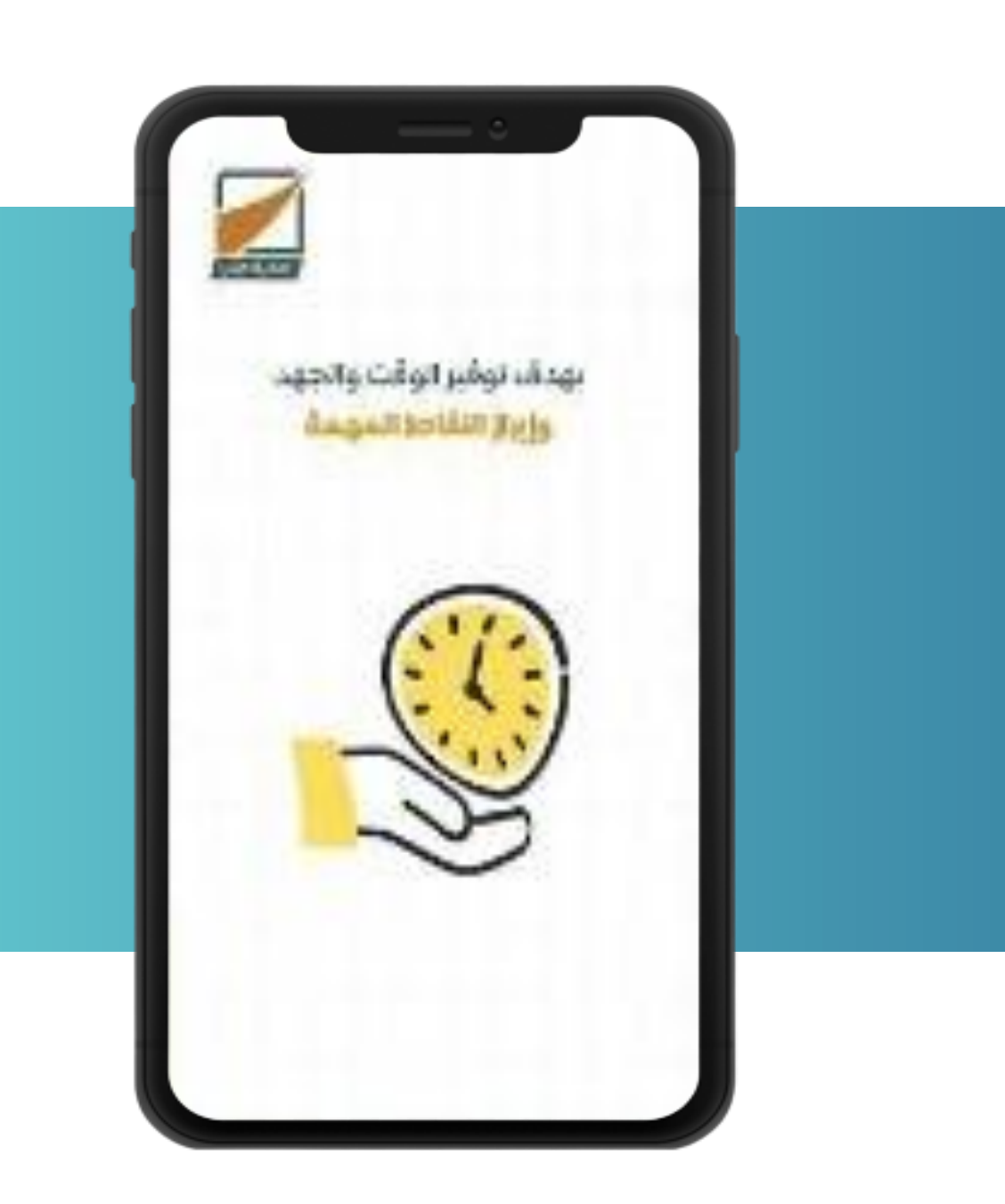

النشاط الإثرائي

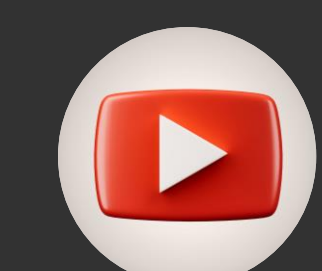

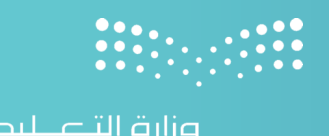

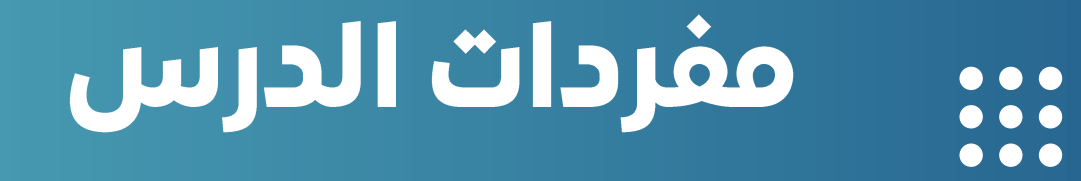

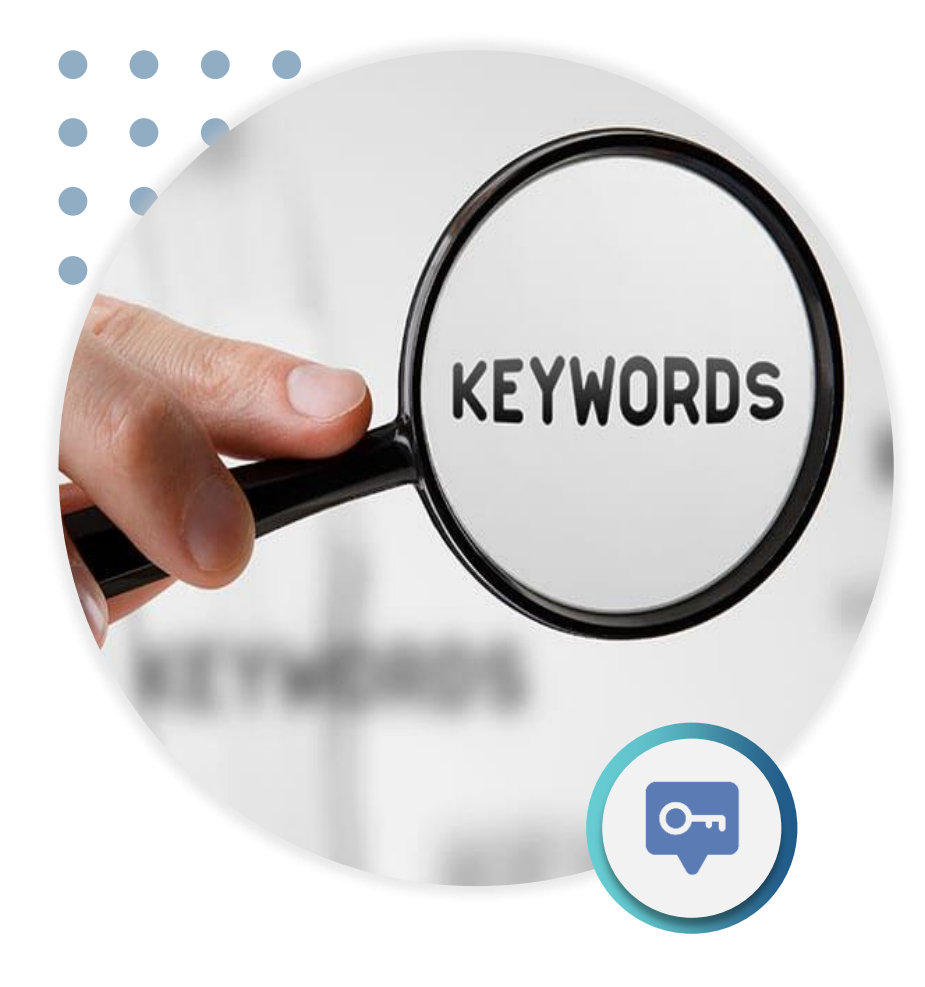

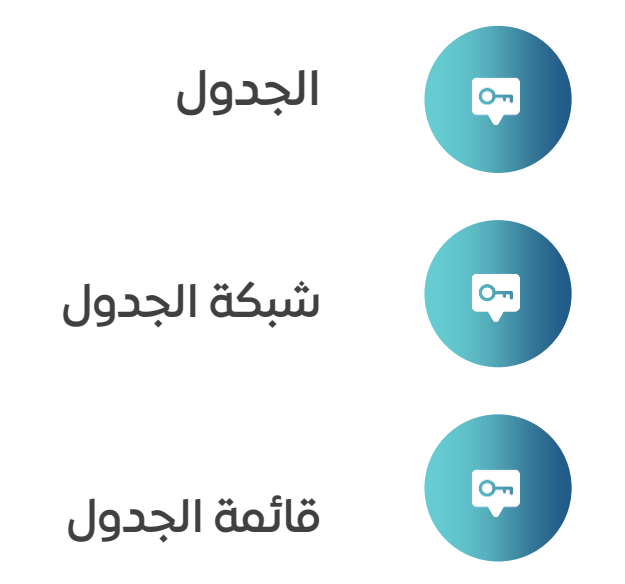

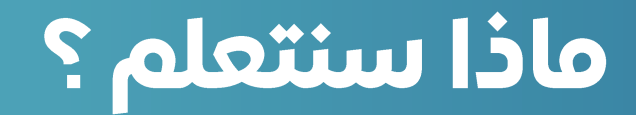

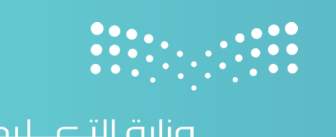

طرق إنشاء الجدول.

إنشاء جدول باستخدام شبكة الجدول.

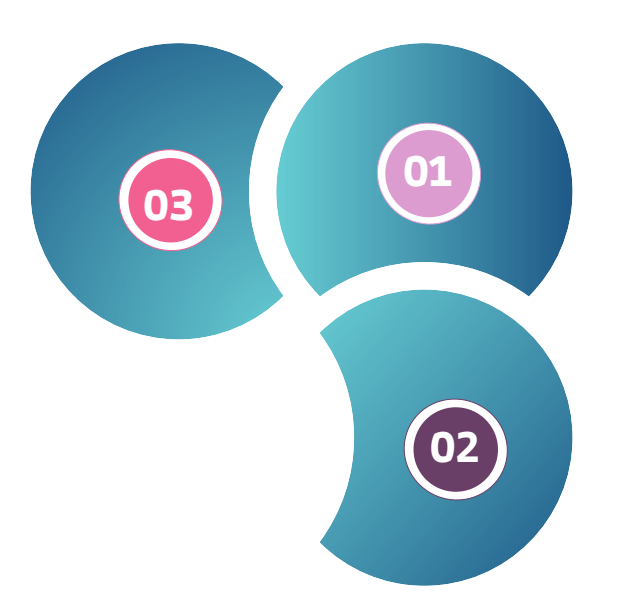

### إنشاء جدول من قائمة الجدول.

وزارة التعطيم

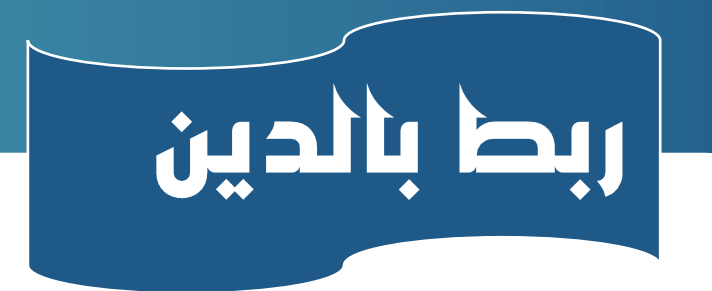

يعتبر برنامج إكسل من أبرز الأدوات التي يستخدمها العديد من الأشخاص لتنظيم البيانات والمعلومات. ومع ذلك، يمكن العثور على علاقات بين كيفية إنشاء وتنسيق الجداول في إكسل ومفاهيم ديننا الإسلامى العظيم.

تعليمات الدين الإسلامي تحث على النظام والتنظيم في كل جانب من جوانب الحياة. عندما ننظر إلى إنشاء جدول في إكسل، نحن في الواقع نبني نظاما لتنظيم البيانات وجعلها أكثر فهما وسلاسة. بالإضافة إلى ذلك، يشجع الإسلام على الدقة والاهتمام بالتفاصيل، وهو أمر يتطابق مع عملية تنسيق الجداول في إكسل.

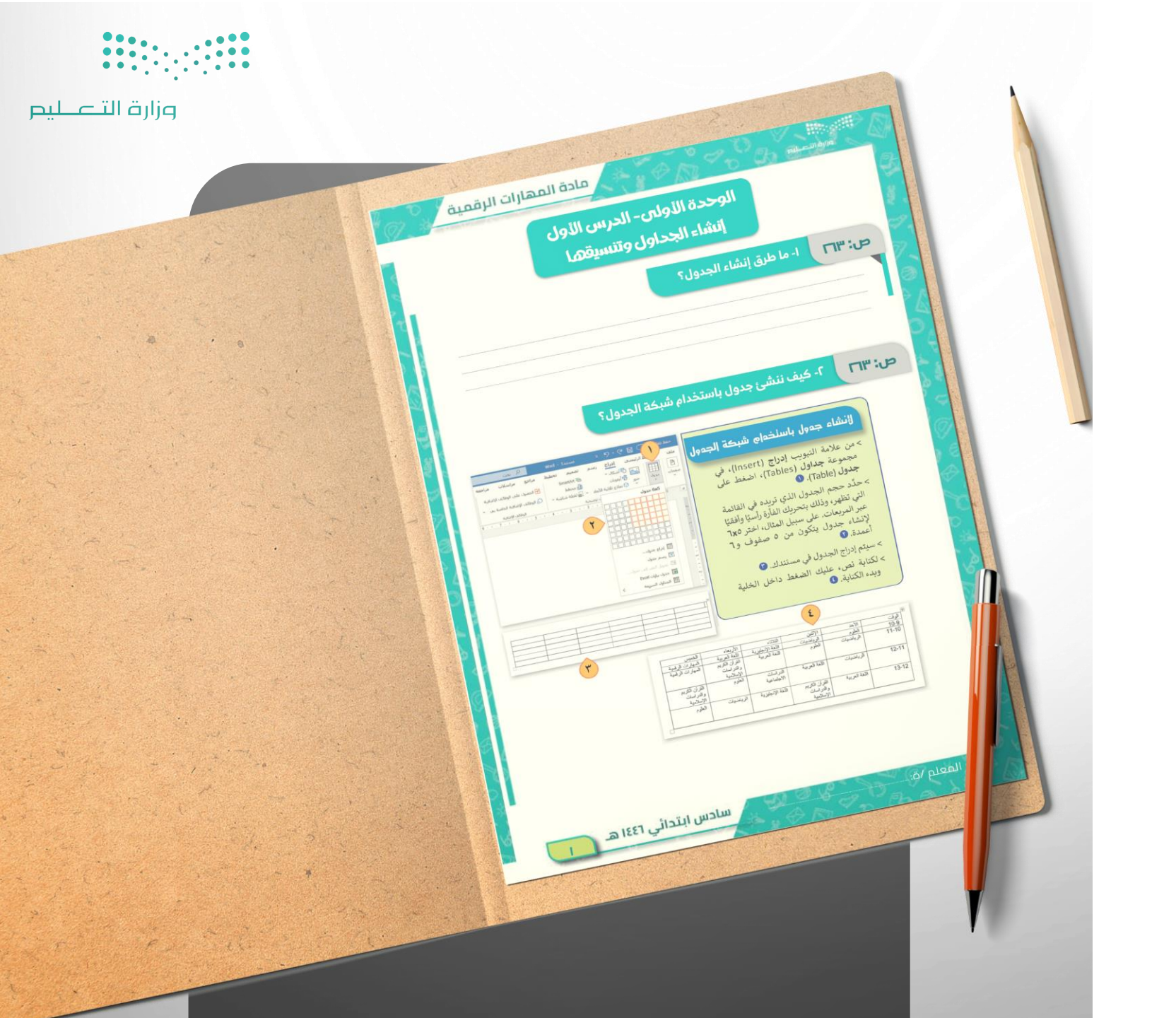

# ورقة العمل

#### صفحة الكتاب: 263

أصبح من البديهي استخدام جداول البيانات للتعامل مع مجموعات الأرقام والبيانات الأخرى، ولكن كيف يمكنك عرض تلك الأرقام أو البيانات في مستند نصي؟ بالطبع، باستخدام الجداول. يمكنك مثلا استخدام الجـدول لجمع المعلومات الخاصة بزملائك في الصف مثل: أسـمائهم، وأسـماء عـائلاتهم، وعنـاوينهم، وأرقام هواتفهم، أو لتنظيم جدولك الدراسي. يتكون الجدول من شبكة مـن الصفوف والأعمـدة والخلايا، كما هو الحال في جدول البيانات.

10 - إنشاء الجداول

1. الطريقة الأولى: استخدام شبكة الجدول

2. الطريقة الثانية: استخدام قائمة الجدول

صفحة الكتاب : 263

## 01 🔶 لإنشاء جدول باستخدام شبكة الجدول:

يوجد في مايكروسوفت وورد طرق مختلفة لإنشاء جدول. أبسط طريقة هي استخدام شبكة الجدول. هـذه الطريقة مناسبة لمعظم المستخدمين الذين يرغبون في إنشاء جدول بسهولة للاستخدام العام.

- 01 01. من علامة التبويب إدراج Insert، في مجموعة جداول Tables، اضغط على جدول Table
- 02. حدد حجم الجدول الذي تريده في القائمة التي تظهر، وذلك بتحريك الفأرة رأسيا وأفقيا عبر المربعات. على سبيل المثال، اختر 5×6 لإنشاء جدول يتكون من 5 صفوف و6 أعمدة.
  - 🔘 03. سيتم إدراج الجدول في مستندك.

| الرئيسي     ادراج     مراجع     مراسلات     مراجع     مراسلات     مراجع       SmartArt     الشكال     الشكال     المحمول     المحمول | ملف                               |
|----------------------------------------------------------------------------------------------------|-----------------------------------|
| ١   ١   ١   ١   ١   ١   ١   ١   ١   ١   ١   ١   ١   ١   ١   ١   ١   ١   ١   ١   ١   ١   ١   ١   ١   ١   ١   ١   ١   ١   ١   ١   ١   ١   ١   ١   ١   ١   ١   ١   ١   ١   ١   ١   ١   ١   ١   ١   ١   ١   ١   ١   ١   ١   ١   ١   ١   ١   ١   ١   ١   ١   ١   ١   ١   ١   ١   ١   ١   ١   ١   ١   ١   ١   ١   ١   ١   ١   ١   ١   ١   ١   ١   ١   ١   ١   ١   ١   ١   ١   ١   ١   ١   ١   ١   ١   ١   ١   ١   ١   ١   ١   ١   ١   ١   ١   ١   ١   ١   ١   ١   ١   ١   ١   ١   ١   ١   ١   ١                                                                                                      |                                   |
|                                                                                                    | 4                                 |
| الدراج جدول<br>الآلي رسم جدول<br>الآلي حدول<br>الجدول السري إلى جدول<br>الجداول السريمة ك                                                                                                    | 2 - 1 - 1 - 1 - 1 - 1 - 1 - 2 - 1 |

صفحة الكتاب: 263

## 01 🛶 لإنشاء جدول باستخدام شبكة الجدول:

يوجد في مايكروسوفت وورد طرق مختلفة لإنشاء جدول. أبسط طريقة هي استخدام شبكة الجدول. هـذه الطريقة مناسبة لمعظم المستخدمين الذين يرغبون في إنشاء جدول بسهوَّلة للاستخدام العام.

- 🔾 🛛 10. مــن علامــة التبويـب إدراج Insert، فـى مجموعــة جداول Tables، اضغط على جدول Table
- 🔘 💈 02. حدد حجم الجدول الـذي تريـده في القائمـة التـي تظهـر، وذلــك بتحريــك الفــأرة رأســيا وأفقيــا عبــر المربعات. على سبيل المثال، اختر 5×6 لإنشاء جدول يتكون من 5 صفوف و6 أعمدة.
  - 🔘 🛚 03. سيتم إدراج الجدول في مستندك.
- 🔵 🛚 04. لكتابـة نـص، عليـك الضـغط داخـل الخليـة وبدء الكتابة.

| وقت   | الأحد         | الإثنين                                 | الثلاثاء               | الأربعاء                                | الخميس                                  |
|-------|---------------|-----------------------------------------|------------------------|-----------------------------------------|-----------------------------------------|
| 10-9  | العلوم        | الرياضيات                               | اللغة الإنجليزية       | اللغة العربية                           | المهارات الرقمية                        |
| 11-1( | الرياضيات     | العلوم                                  | اللغة العربية          | القرآن الكريم<br>والدراسات<br>الإسلامية | المهارات الرقمية                        |
| 12-11 | الرياضيات     | اللغة العربية                           | الدراسات<br>الاجتماعية | العلوم                                  | القرآن الكريم<br>والدراسات<br>الإسلامية |
| 13-12 | اللغة العربية | القرآن الكريم<br>والدراسات<br>الاسلامية | اللغة الإنجليزية       | الرياضيات                               | العلوم                                  |

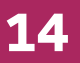

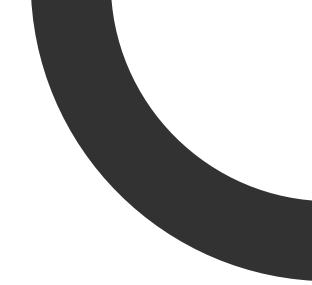

صفحة الكتاب: 264

## 02 → لإنشاء جدول من قائمة الجدول:

بالنسُّبة لإدراج جدول أكَّبر، أو لتخصيص جدول، يمكنكُ استخدام قائمة جدول. تتيح لكُ هذه الطريقة إنشاء جدول عن طريق تعيين معاملات محددة قبل إضافته إلى المستند.

- 🔾 🏾 01. من علامة التبويب إدراج Insert، في مجموعة جداول Tables
- 🔾 🖸 02. اضغط على جدول Tableثم اضغط على إدراج جدول insert table

| word - مستند2            | ح ₹            | ) ~ 🤊      |             | حفظ تلقا  |
|--------------------------|----------------|------------|-------------|-----------|
| تصميم تخطيط              | اج رسم         | ي إدر      | يط الرئيس   | ملف       |
| SmartArt 2               | <b>پ</b> ر     | ا السكا    | <u></u>     |           |
| <u>ا</u> مخطط            | ت<br>د است مد  | ايقونا،    | ب صور       | فحات جدول |
| × نو لقطه شاشه ×         | تلاتيه الابعاد | 🗘 نمادج    | *           | ~ ~       |
| حية<br>4 · I · 3 · I · 2 | ت توضي<br>     |            | اج جدول     | ادر       |
|                          |                |            |             |           |
|                          |                |            | ┥━┤━┤╘╴     |           |
|                          |                |            |             |           |
|                          |                |            |             |           |
|                          |                |            |             | H         |
|                          |                |            |             |           |
|                          |                | 2          | إدراج جدول  |           |
|                          |                |            | رسم جدول    | <b>5</b>  |
|                          |                | ن إلى جدول | يحويل النص  | Ģ8        |
|                          |                | Excel o    | جدول بيايار |           |
|                          | <              | مريعة      | الجداول ال  | Ħ         |

صفحة الكتاب: 264

## 02

## لإنشاء جدول من قائمة الجدول:

الطريقــــــة الثانيـــــة: اســـــتخدام قائمـــــة الجــــدول بالنسبة لإدراج جدول أكبر، أو لتخصيص جدول، يمكنك استخدام قائمة جدول. تتيح لك هذه الطريقة إنشاء جدول عن طريق تعيين معاملات محددة قبل إضافته إلى المستند.

- Table Insert أدراج جدول Table Insert، عليك تعيين المعاملات التي تريدها. على سبيل المثال، حدد المعاملات لإنشاء جدول به 6 أعمدة.
  - 🔾 04. و 5 صفوف
  - 🔵 🖸. ثم اضغط على موافق Ok

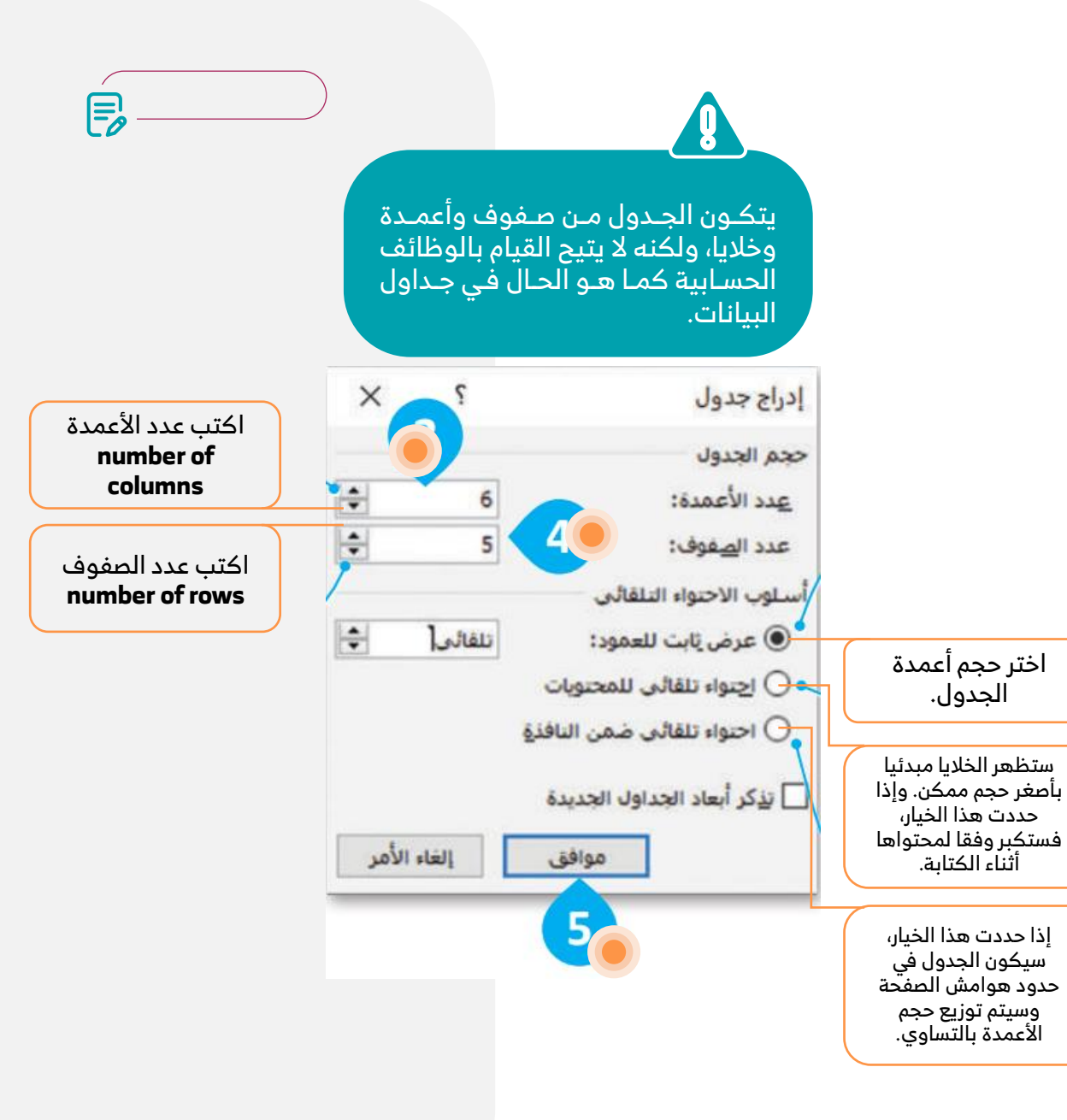

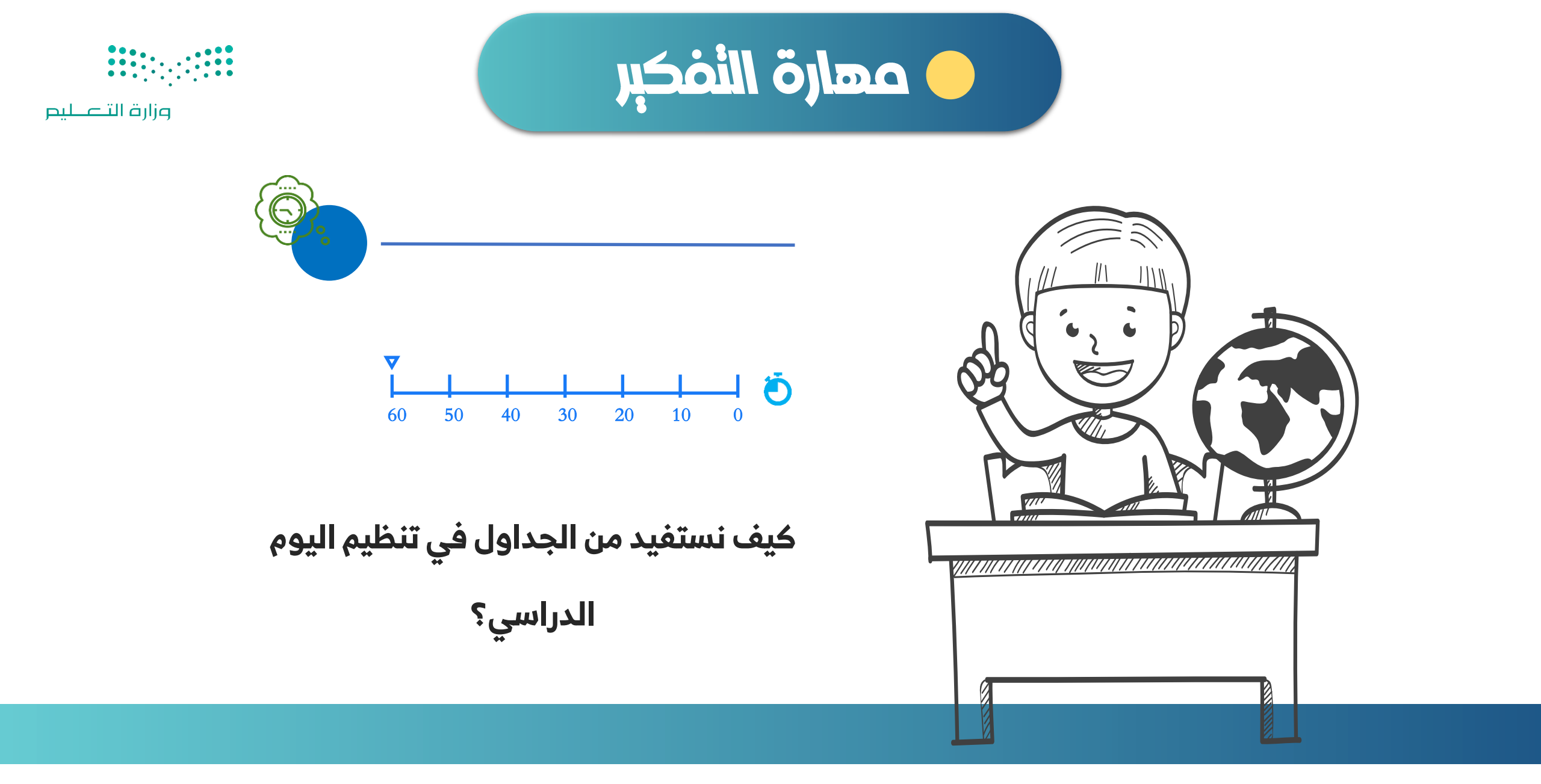

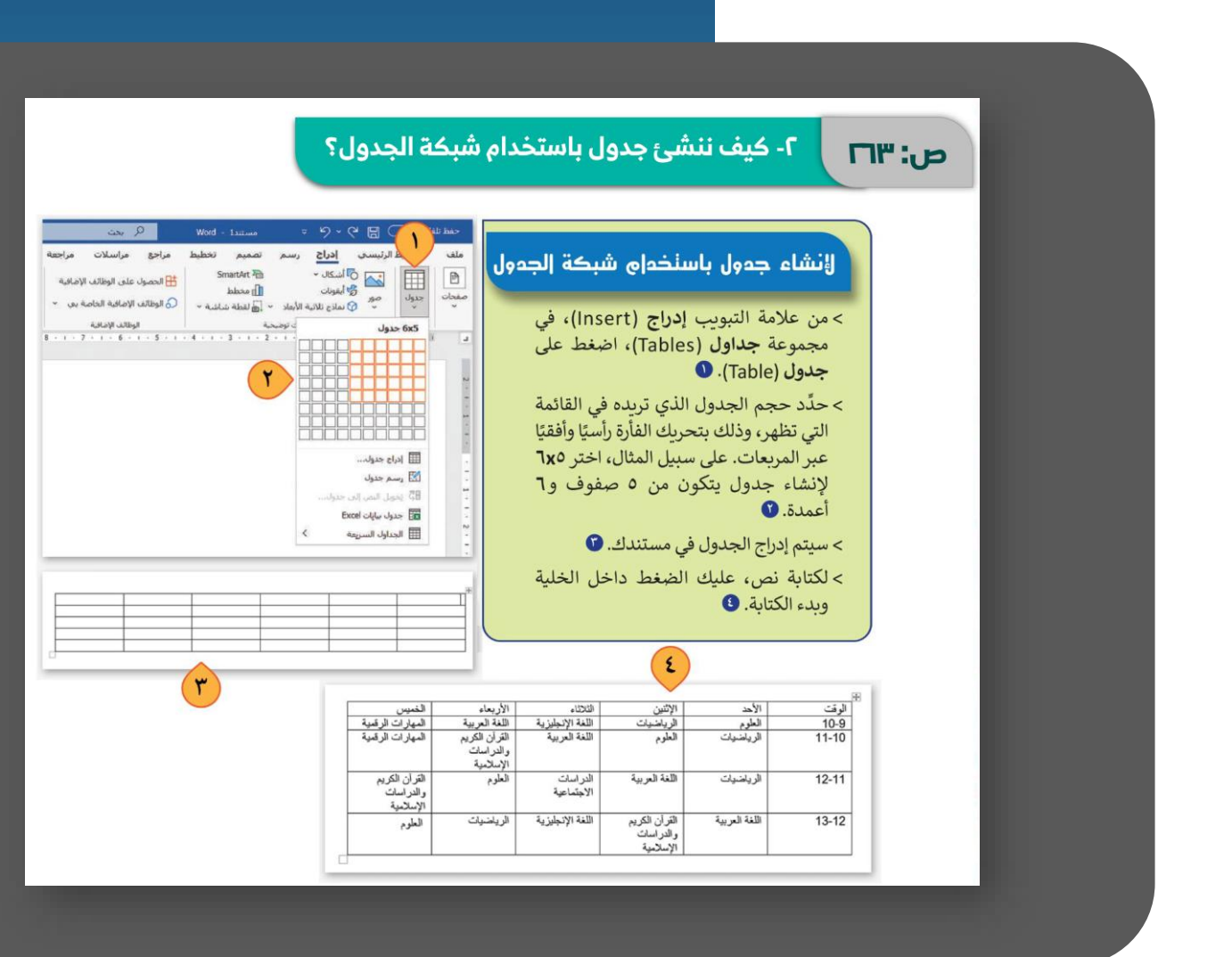

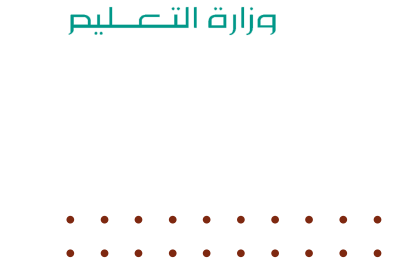

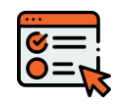

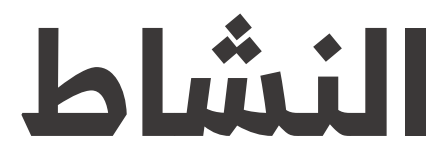

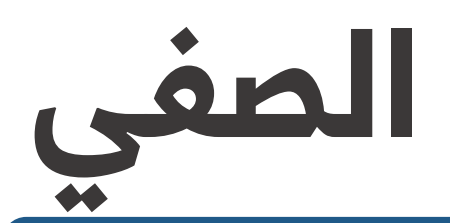

من صفحة: 263 من صفحة: 264

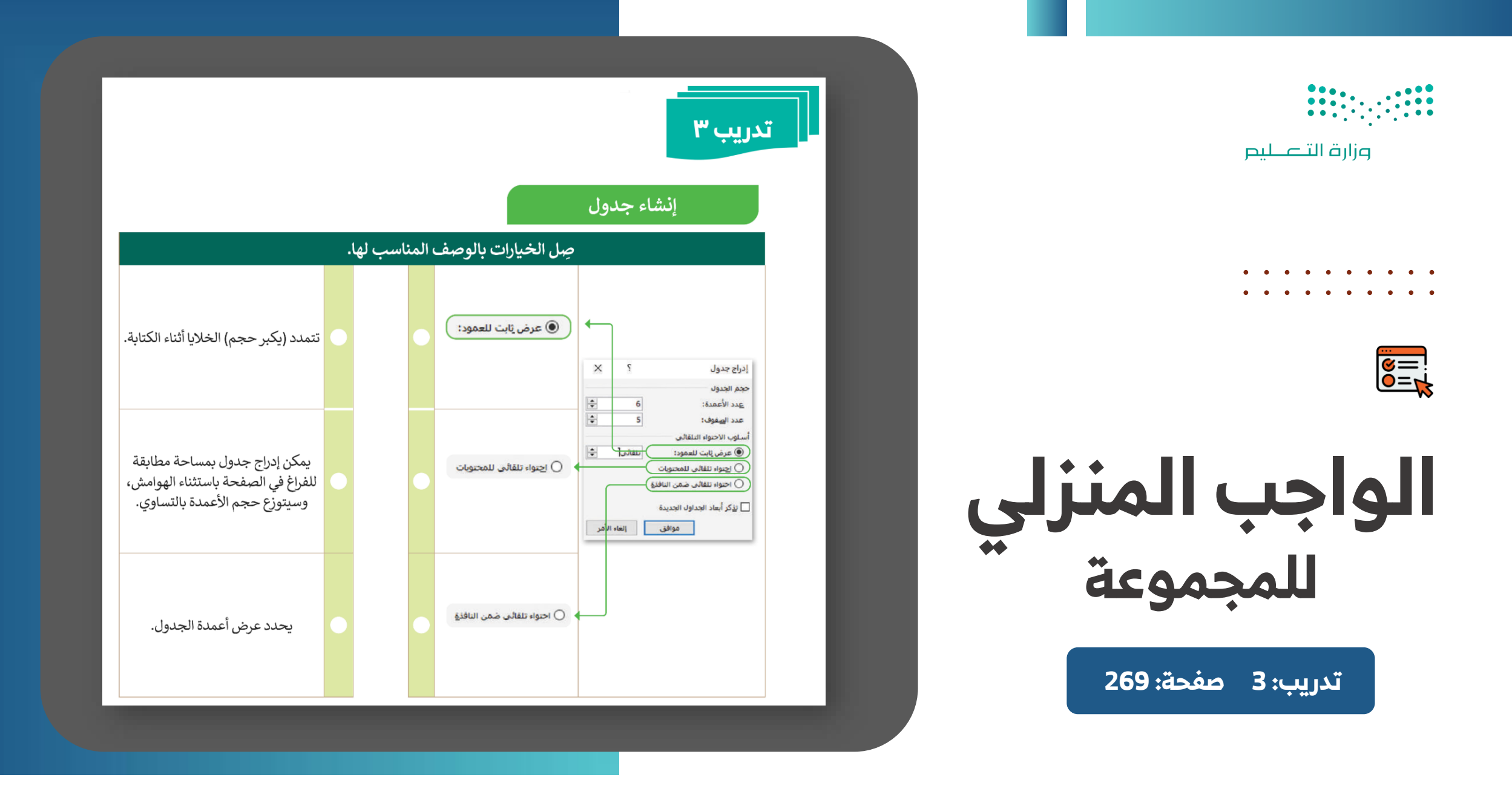

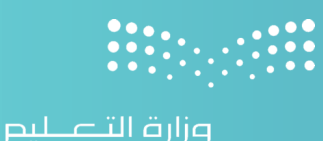

ماذا تعلمنا خلال الدرس؟

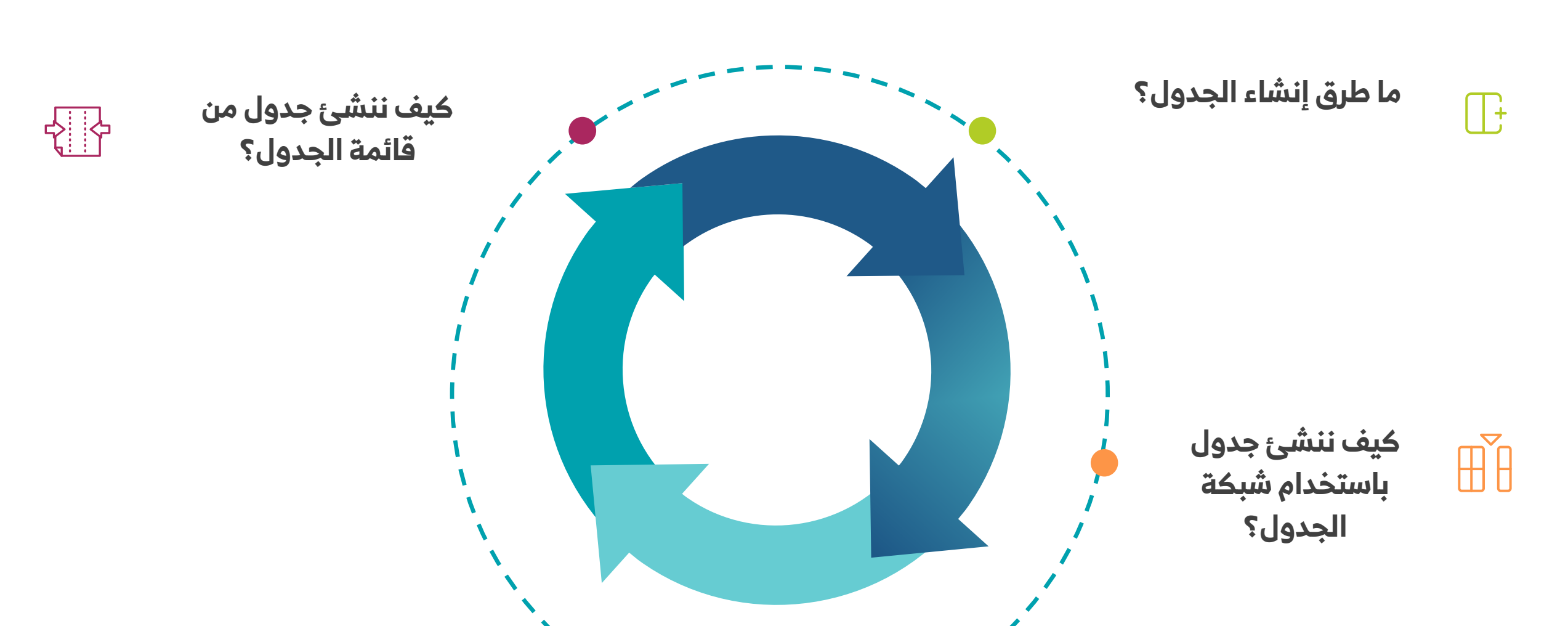

# ختام الحصة الأولى

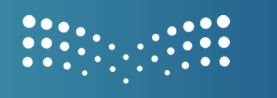

وزارة التعطيص

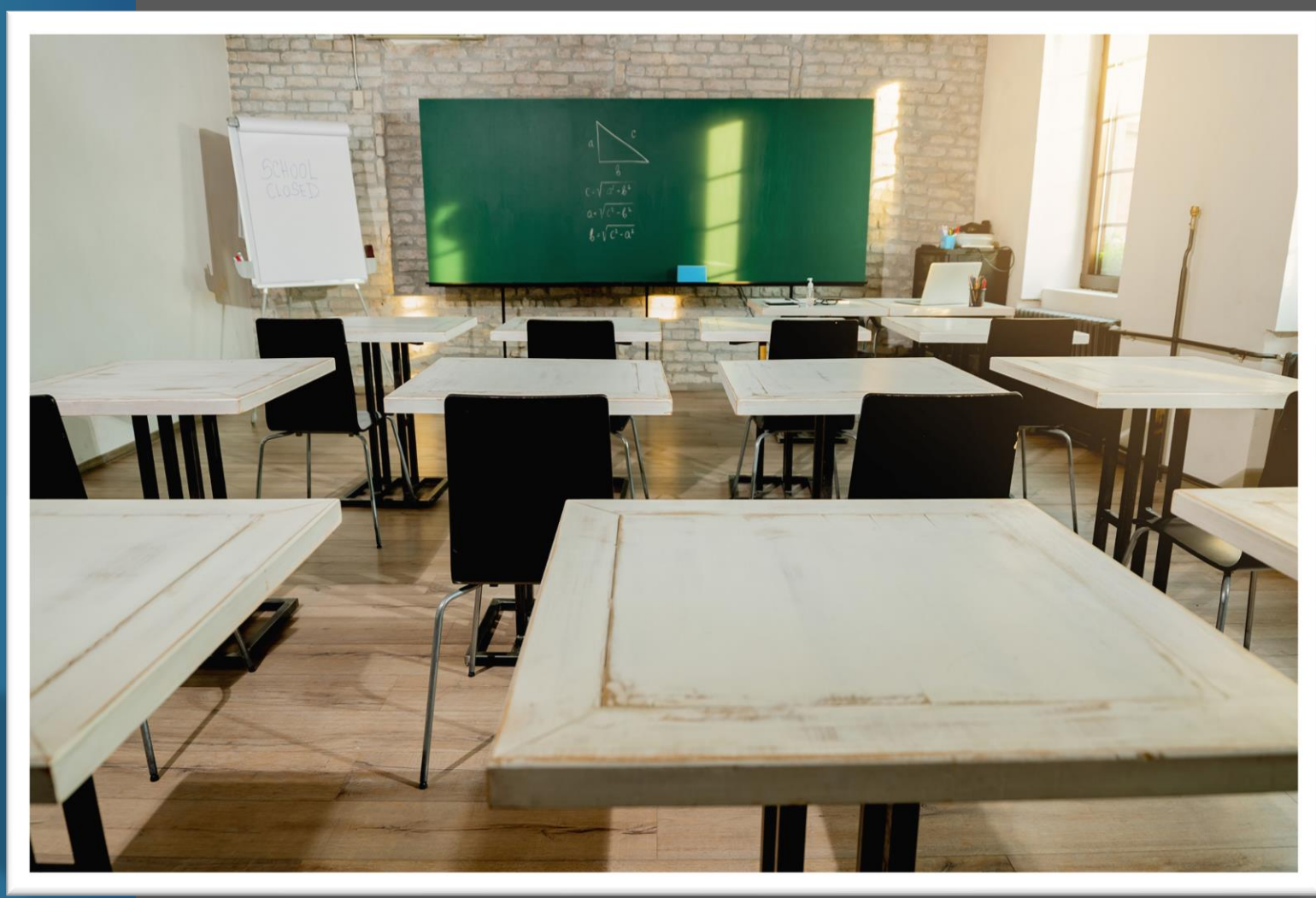

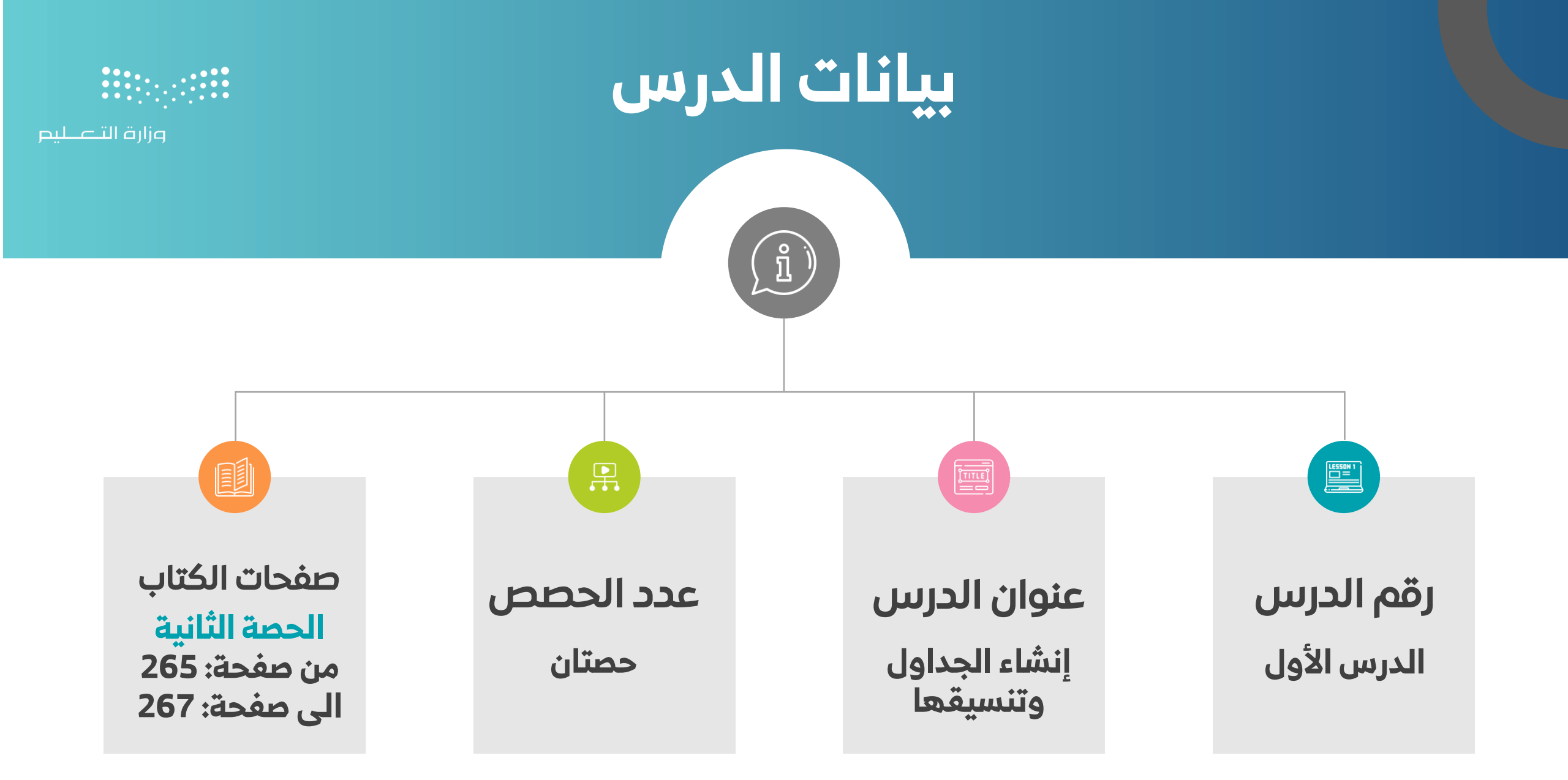

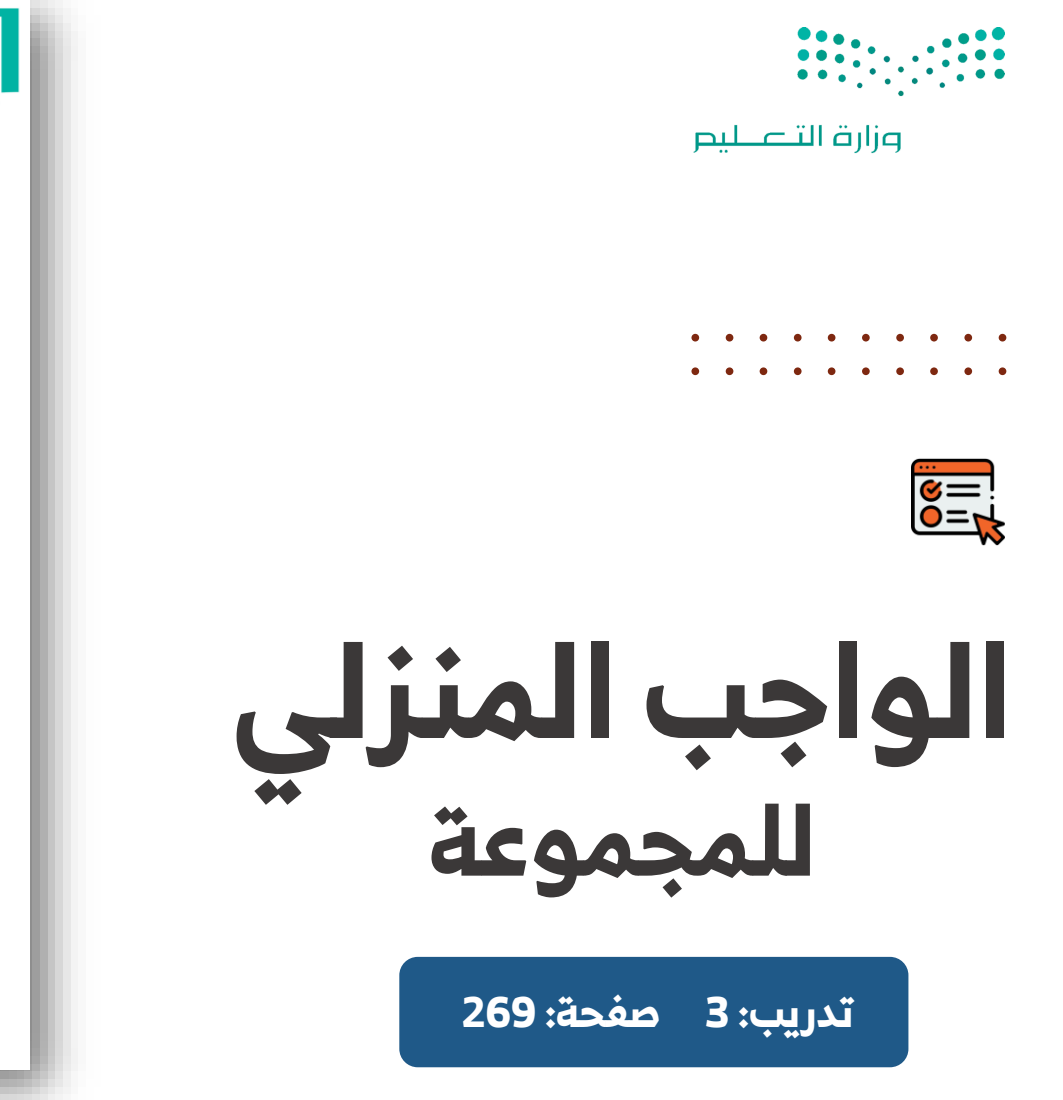

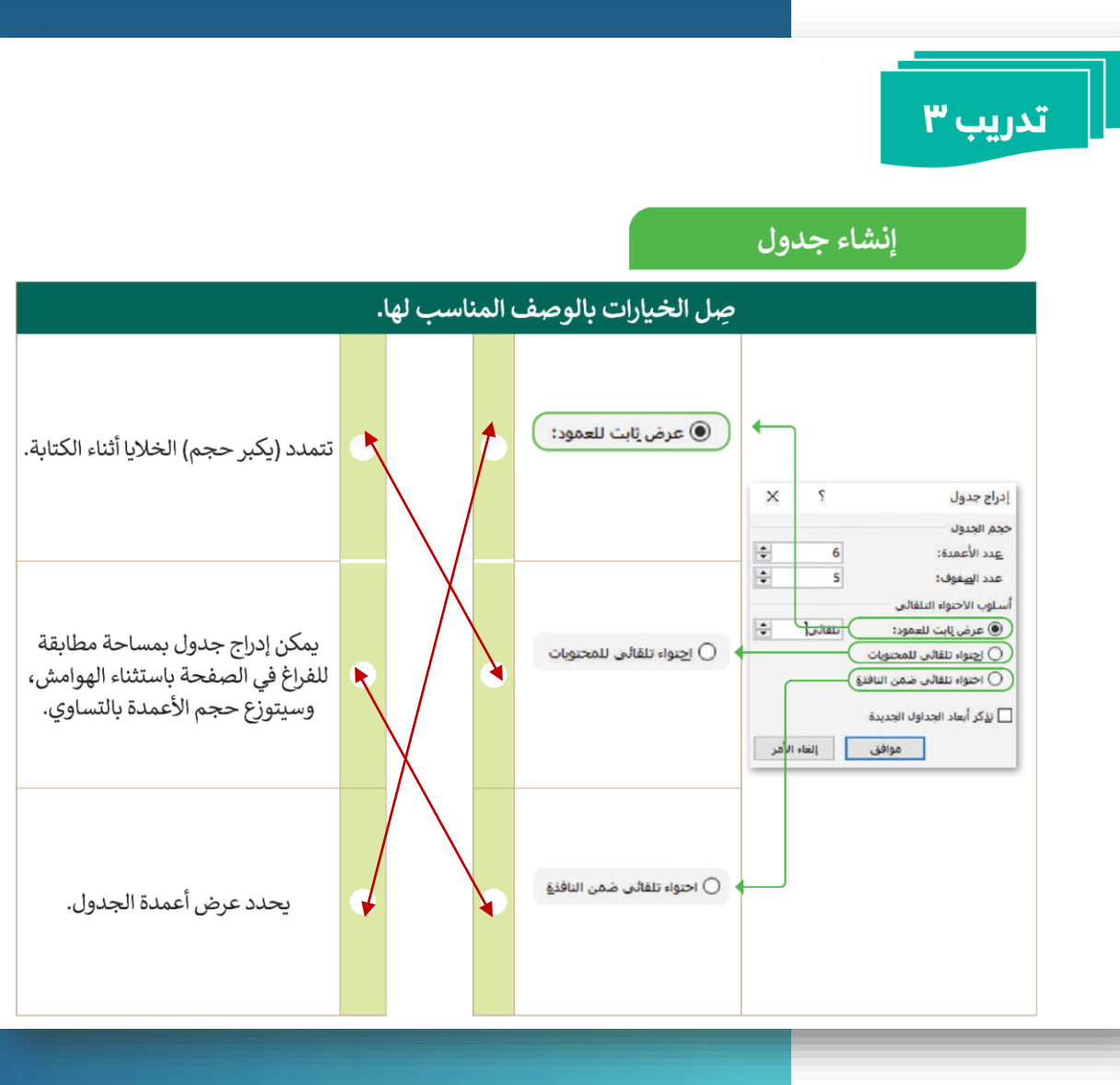

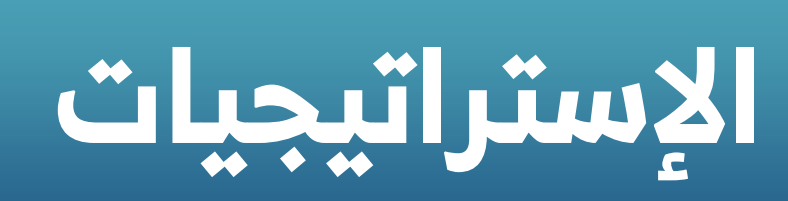

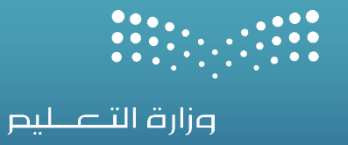

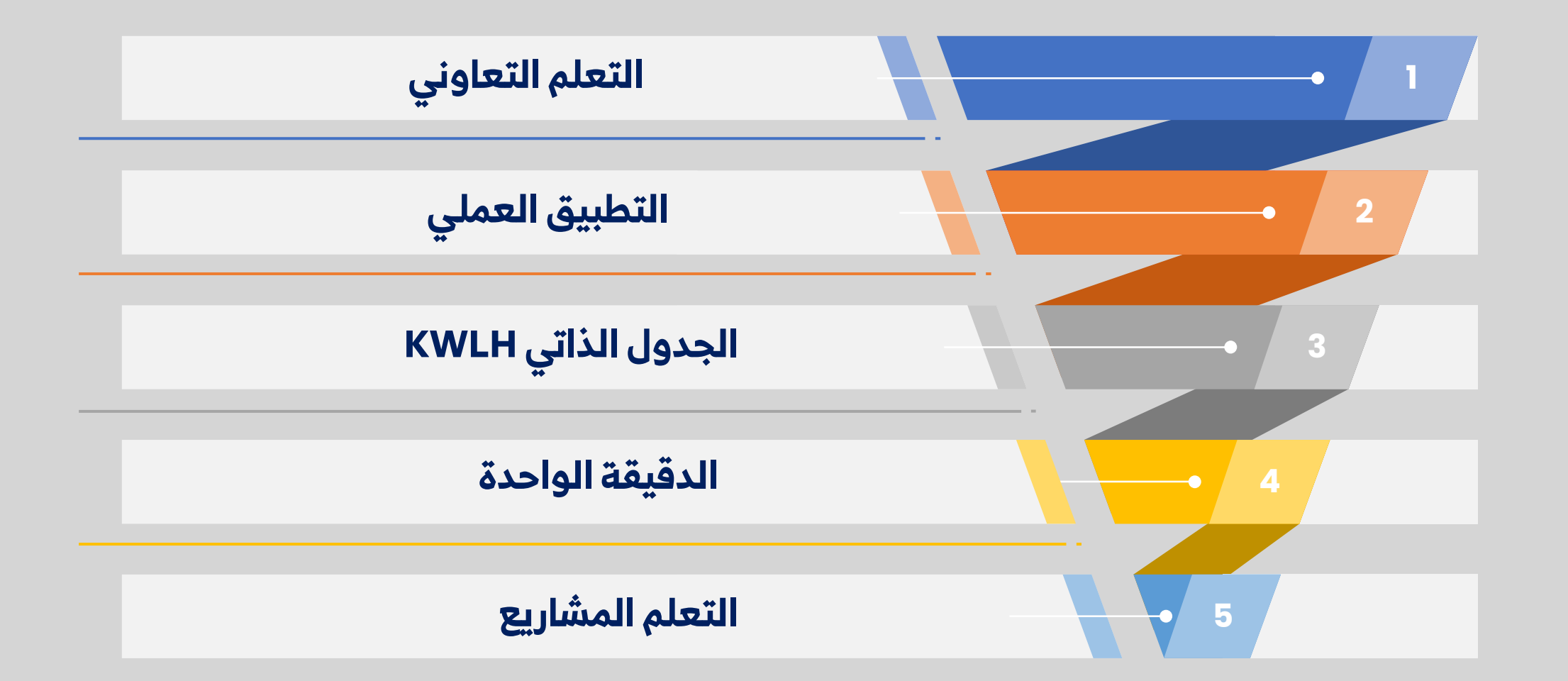

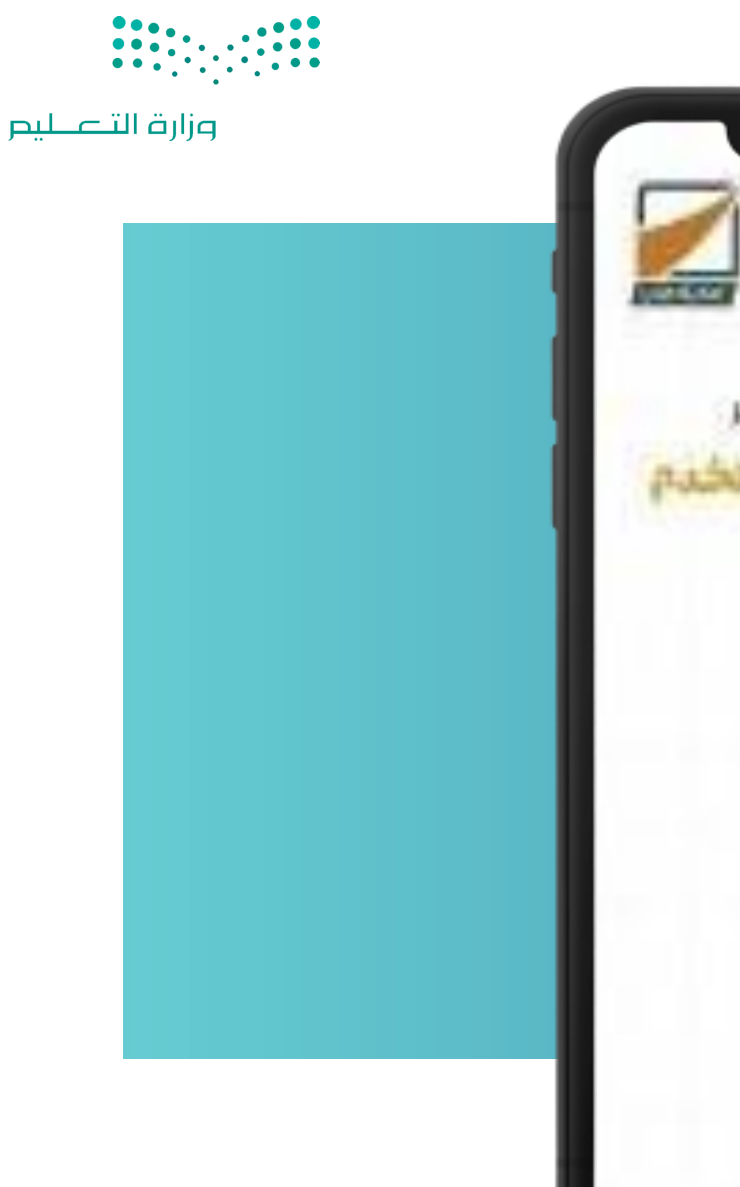

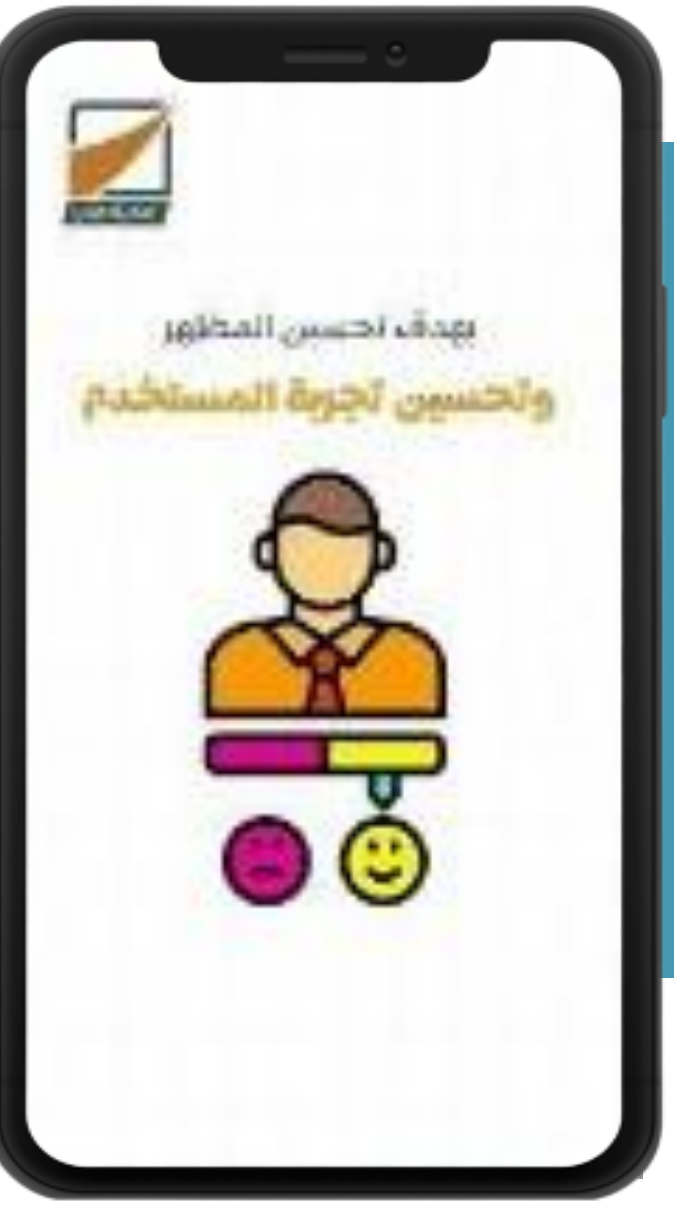

## النشاط الإثرائي

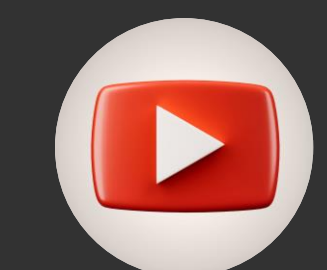

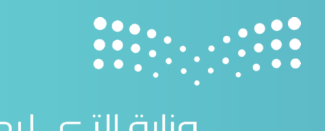

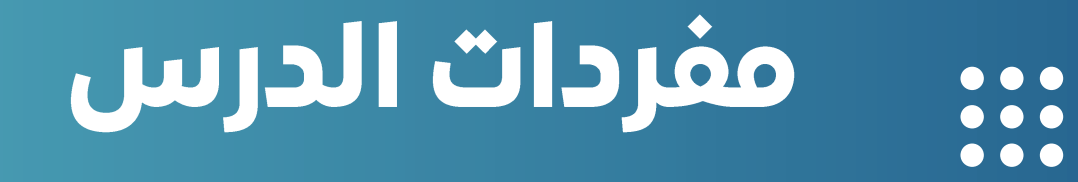

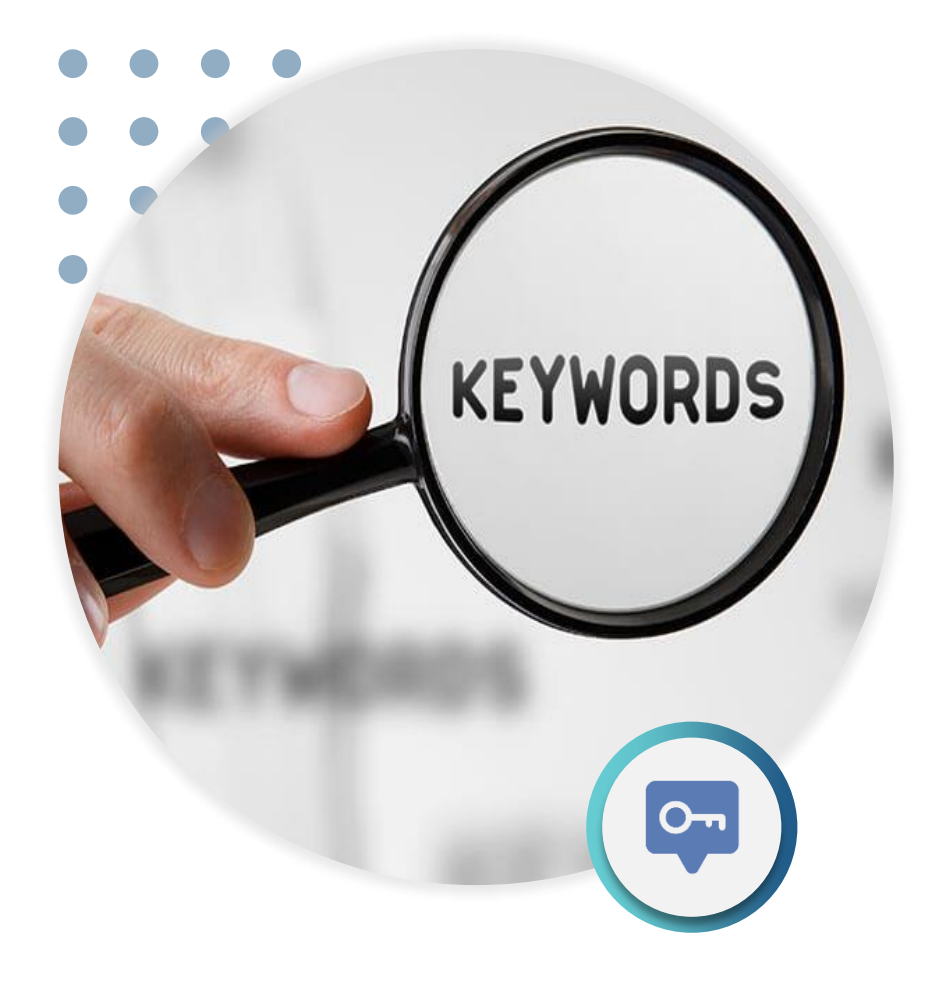

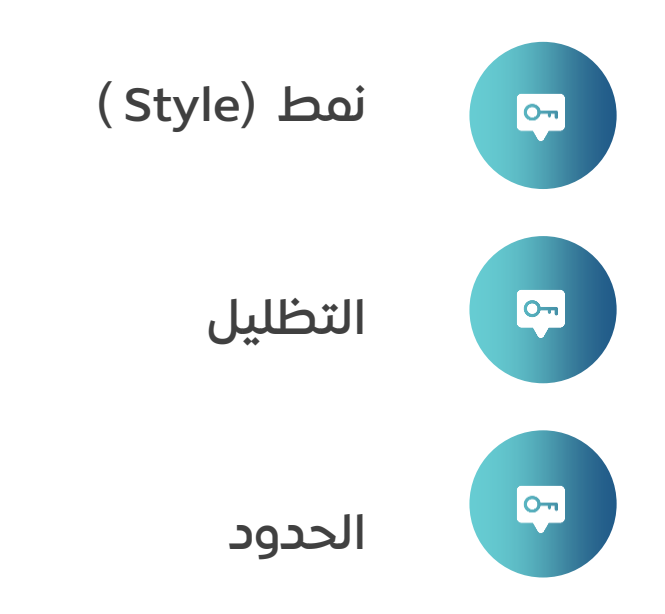

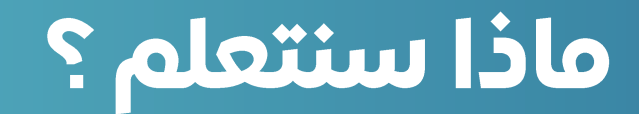

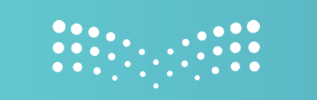

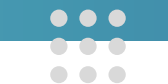

تطبيق نمط (Style) على الجدول.

إضافة تظليل لأحد الصفوف.

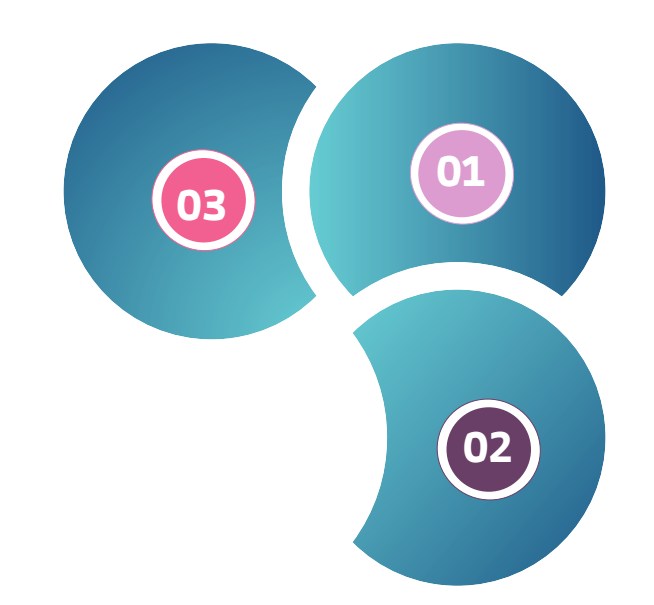

#### إضافة حدود للجدول.

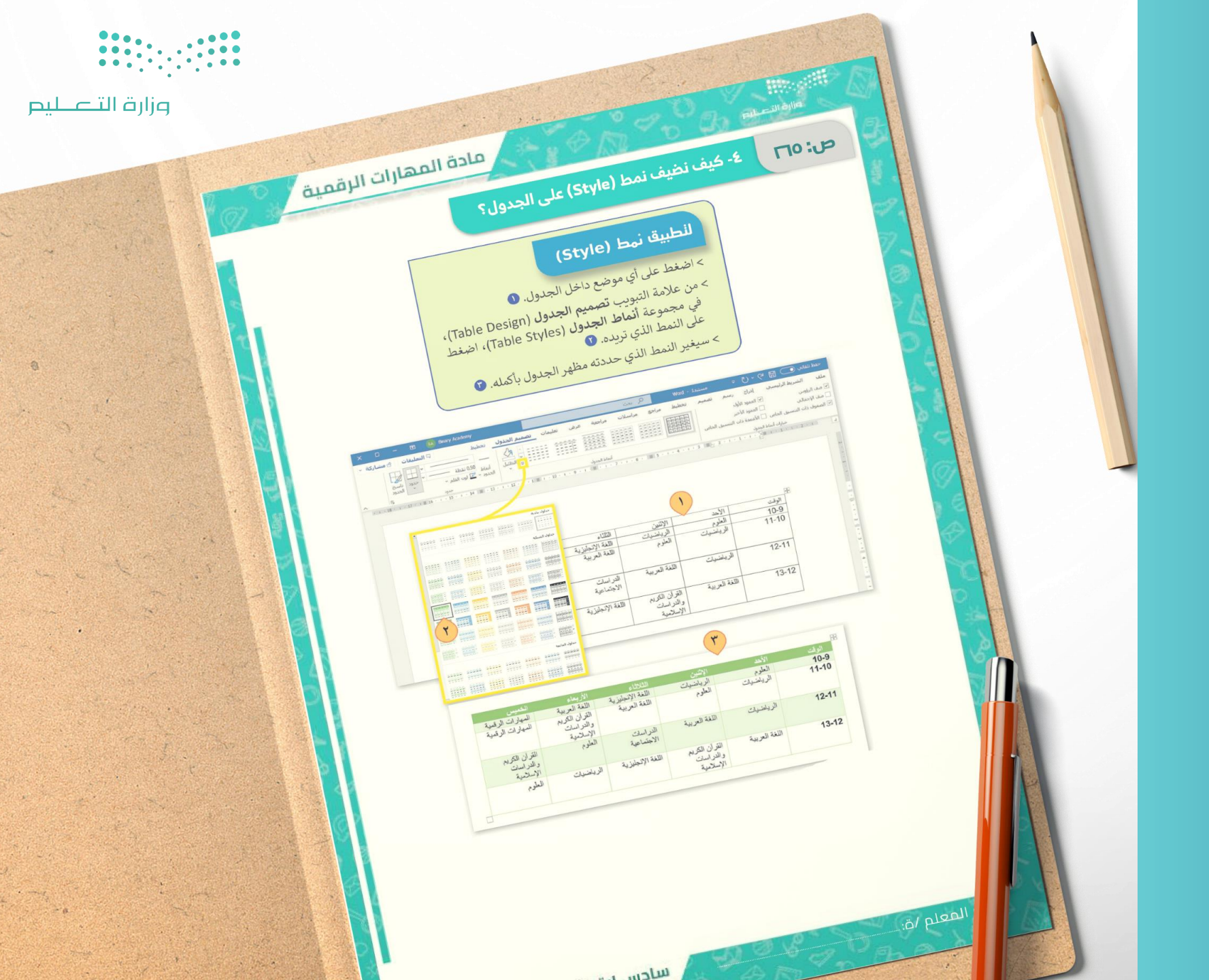

# العمل العمل

صفحة الكتاب : **265** 

### تنسيق الجدول

مـن السـهل تنسـيق جـدولك باسـتخدام الأنمـاط Stylesأو بإنشاء تنسيق مخصص

### Style لتطبيق نمط → 03

- 🔵 10. اضغط على أي موضع داخل الجدول.
- O 20. مـن علامـة التبويـب تصـميم الجـدول Table ، design، في مجموعة أنمـاط الجـدول Table styles، اضغط على النمط الذي تريده.
- 03 0. سـيغير الـنمط الـذي حددتـه مظهـر الجـدول بأكمله.

| X 🗆 — 🖽 🏨 Binary Academy                  |                        | Q بحث                                   | Word - 1amo    | atata, 💽 🗒 🖓 v 🕐 v                                                                                                    |
|-------------------------------------------|------------------------|-----------------------------------------|----------------|----------------------------------------------------------------------------------------------------|
| نصميم الحدول تخطيط 🛛 التعليفات ٤ مشاركة - | هة عرض تعليمات<br>     | اجع مراسلات مراج                        | تصميم تخطيط مر | الشريط الرئيسين إدراج رسيم<br>- الرؤوس > المود الأول<br>- الإجمالي   الممود الأخير<br>يوف ذات التنسية , الحاص   الأعمدة ذات النسية |
| ~ 10 sur                                  | ا الجدول               | tal.                                    |                | خيارات أنماط الجدول                                                                                                    |
|                                           |                        |                                         | 0              |                                                                                                    |
| حداود السبكة                              |                        |                                         |                | Ŧ                                                                                                    |
|                                           | الثلثاء                | الإثنين                                 | الأحد          | الوقت                                                                                                    |
|                                           | اللغة الإنجليزية       | الرياضيات                               | العلوم         | 10-9                                                                                                    |
|                                           | اللغه العربيه          | العلوم                                  | الرياضيات      | 11-10                                                                                                    |
| 6                                         | الدراسات<br>الاجتماعية | اللغة العربية                           | الرياضيات      | 12-11                                                                                                    |
|                                           | اللغة الإنجليزية       | القرأن الكريم<br>والدراسات<br>الإسلامية | اللغة العربية  | 13-12                                                                                                    |
|                                           |                        |                                         |                |                                                                                                    |
|                                           |                        |                                         |                |                                                                                                    |

E

| اله قت | الأحد         | الائتين                                 | الثلاثاء                | الأربعاء                                | الخمس                                   |
|--------|---------------|-----------------------------------------|-------------------------|-----------------------------------------|-----------------------------------------|
| 10-9   | العلوم        | الرياضيات                               | اللغة الإنجليزية        | اللغة العربية                           | المهارات الرقمية                        |
| 11-10  | الرياضيات     | العلوم                                  | اللغة العربية           | القرآن الكريم<br>والدراسات<br>الإسلامية | المهارات الرقمية                        |
| 12-11  | الرياضيات     | اللغة العربية                           | الدر اسات<br>الاجتماعية | العلوم                                  | القرآن الكريم<br>والدراسات<br>الإسلامية |
| 13-12  | اللغة العربية | القرآن الكريم<br>والدراسات<br>الاسلامية | اللغة الإنجليزية        | الرياضيات                               | العلوم                                  |

#### صفحة الكتاب: 266

### تطبيق نمط مخصص

يمكنك أيضا تطبيق نمط مخصص باستخدام أزرار الحدود أو التظليـل borders & shading على سبيل المثـال. تستخدم الحـدود Borders لإضـافة خطـوط حـول الجـدول أو داخلـه، بينمـا يسـتخدم التظليـل Shadingلتلوين الخلايا.

### لإضافة التظليل Shading

- 01. حدد الخلايا التي تريد تظليلها.
- O 20. من علامة التبويب تصميم الجدول Design Table، في مجموعة أنماط الجدول Styles Table، اضغط على السهم الصغير الموجود أسفل التظليل Shading .
  - 🔵 🚺 اضغط على اللون الذي تريد تطبيقه على جدولك.
    - 🔵 🛚 04. سيتغير لون الخلايا.

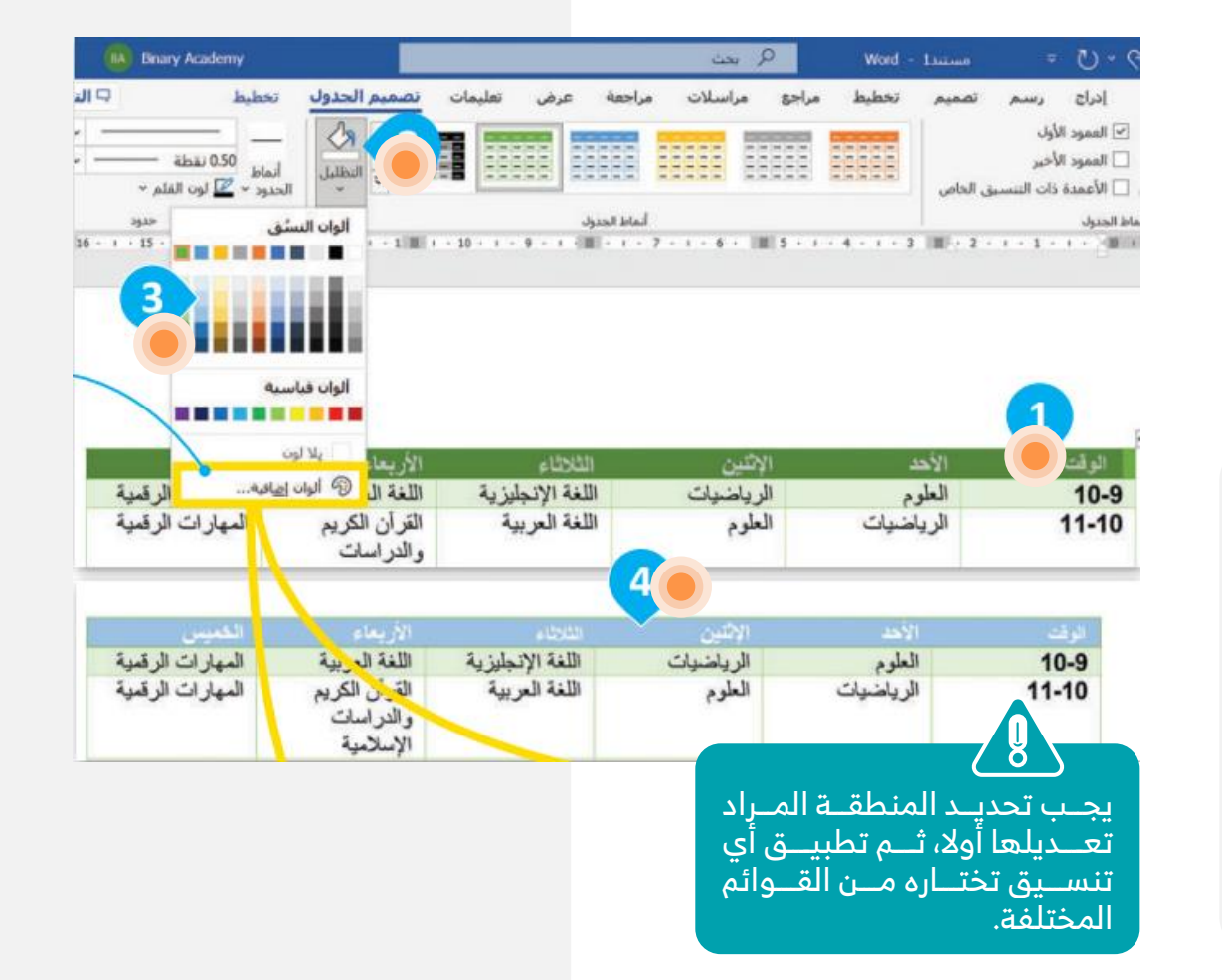

04

صفحة الكتاب: 266

### تطبيق نمط مخصص

يمكنك أيضا تطبيق نمط مخصص باستخدام أزرار الحدود أو التظليل borders & shading على سبيل المثال. تستخدم الحدود Borders لإضافة خطوط حول الجدول أو داخله، بينما يستخدم التظليل Shadingلتلوين الخلايا.

> لإضافة التظليـل Shading

تظهر نافذة الألوان عند الضغط على ألوان إضافية More colorsيمكنك اختيار واحد من 256 لون قياسيا، أو اختيار لون آخر من بين ملايين الخيارات في علامة التبويب مخصص Custom

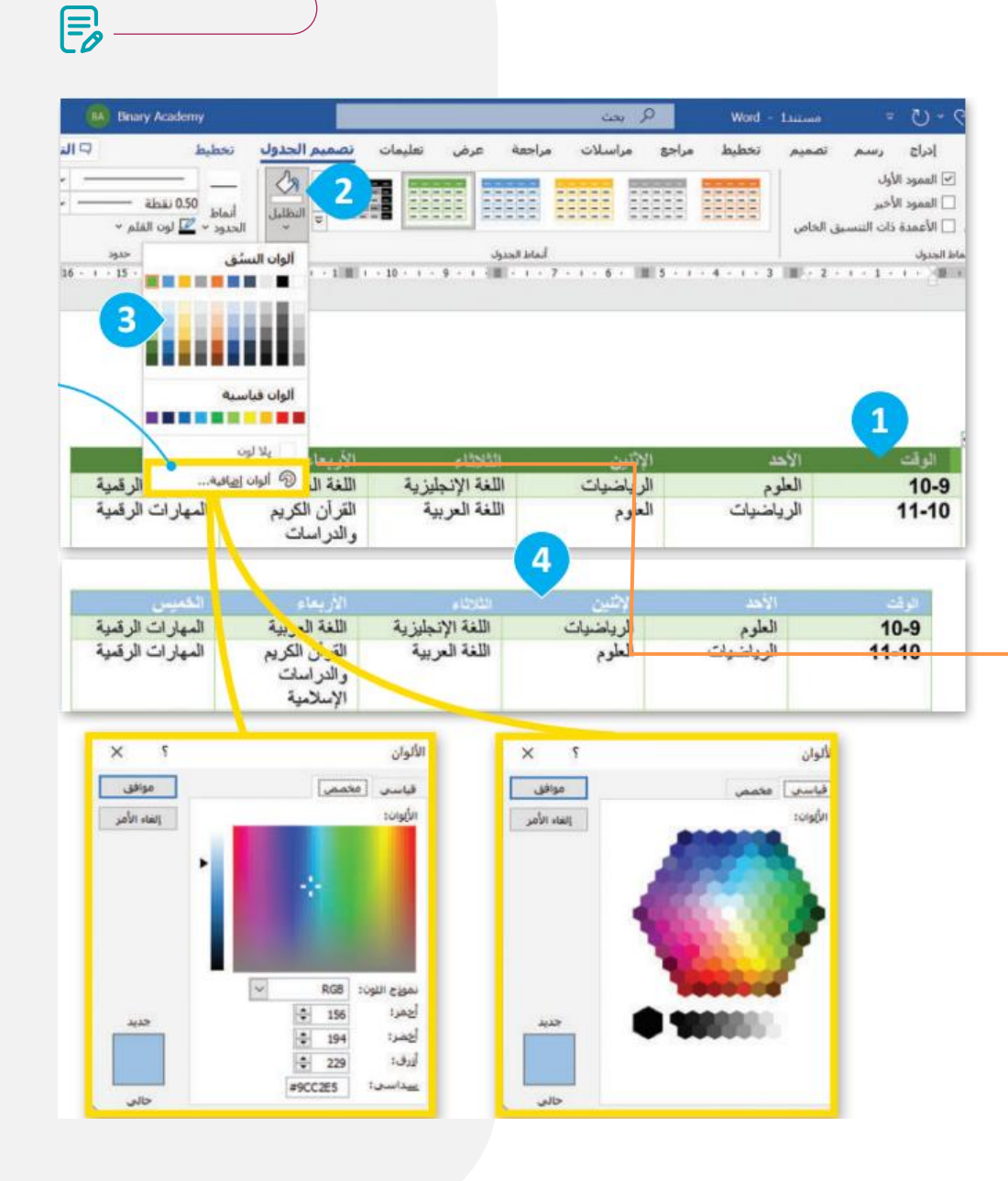

- 04

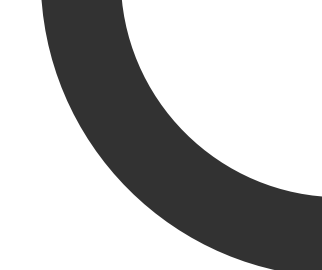

32

## عرض محتوم الكتاب

صفحة الكتاب: 267

### O5 🔶 لإضافة الحدود Borders: لإضافة

- 01 01. حدد مساحة الجدول التي تريد إضافة حد إليها.
- Table من علامة التبويب تصميم الجدول Table O design، في مجموعة حدود Borders، اضغط على علامة السهم الصغير الموجود أسفل حدود ..Borders.
- 03 0. اضغط على نوع الحد الذي تريده، على Outside borders سبيل المثال حدود خارجية

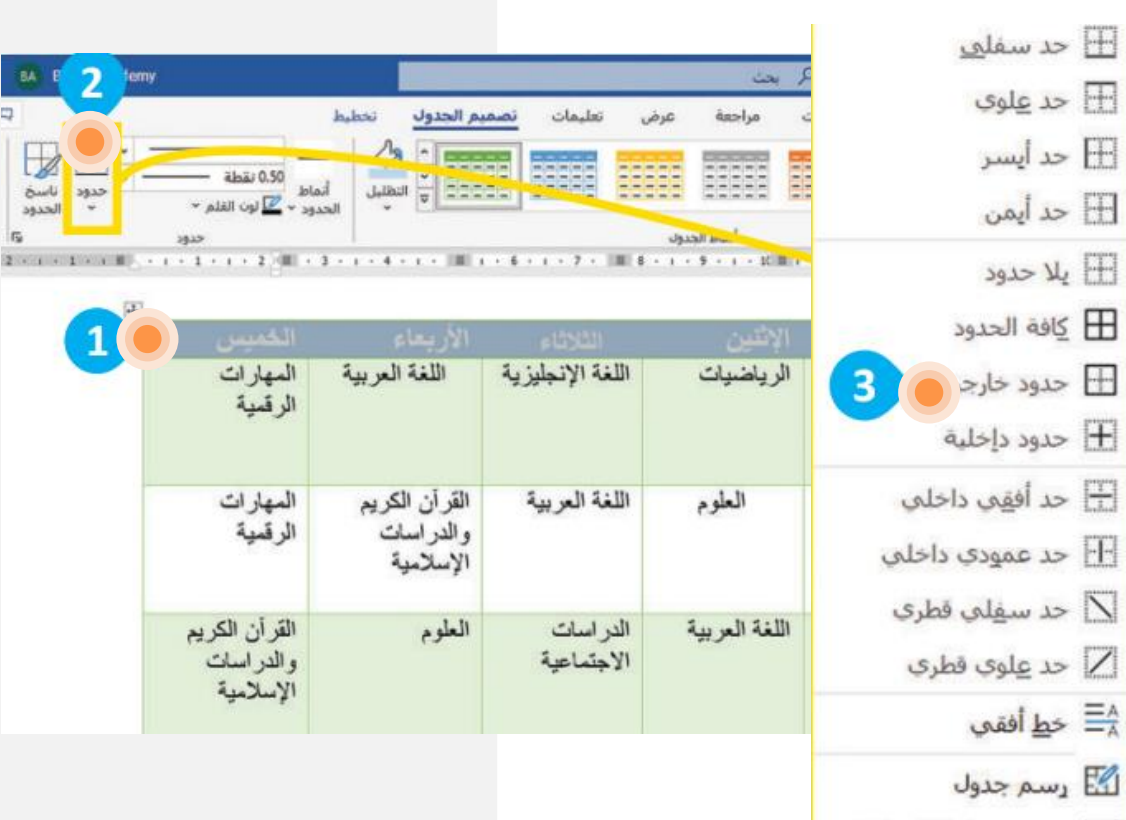

- 🌐 عرض خطوط الشبكة
  - 🗋 حدود وتظليل....

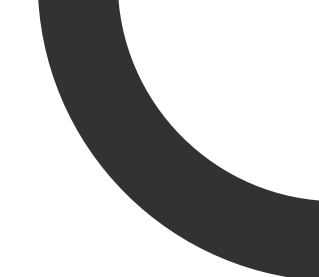

صفحة الكتاب : 267

### O5 🔶 لإضافة الحدود Borders: لإضافة

- 01 01. حدد مساحة الجدول التي تريد إضافة حد إليها.
- Table من علامة التبويب تصميم الجدول Table design، في مجموعة حدود Borders، اضغط على علامة السهم الصغير الموجود أسفل حدود ...Borders
- 03. اضـغط علـى نـوع الحـد الـذي تريـده، علـى سبيل المثال حدود خارجية Outside borders
  - 04. سيتم تطبيق نوع جديد من الحدود.

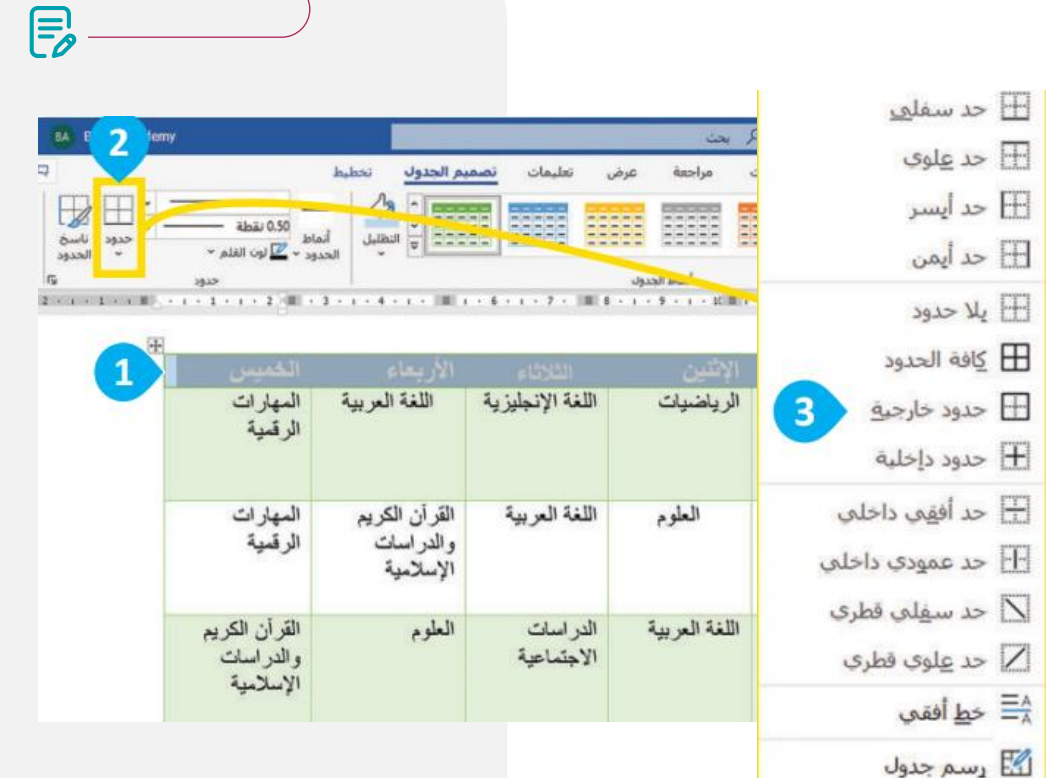

| 1 | الخميس                                  | الأربعاء                                | الشلاثاء               | الائتين                                 | الأحد         | الوقت |
|---|-----------------------------------------|-----------------------------------------|------------------------|-----------------------------------------|---------------|-------|
|   | المهارات الرقمية                        | اللغة العربية                           | اللغة الإنجليزية       | الرياضيات                               | العلوم        | 10-9  |
|   | المهارات الرقمية                        | القرآن الكريم<br>والدراسات<br>الإسلامية | اللغة العربية          | العلوم                                  | الرياضيات     | 11-10 |
|   | القرآن الكريم<br>والدراسات<br>الإسلامية | العلوم                                  | الدراسات<br>الاجتماعية | اللغة العربية                           | الرياضيات     | 12-11 |
|   | العلوم                                  | الرياضيات                               | اللغة الإنجليزية       | القرآن الكريم<br>والدراسات<br>الإسلامية | اللغة العربية | 13-12 |

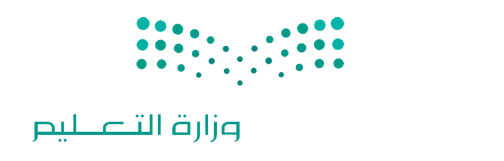

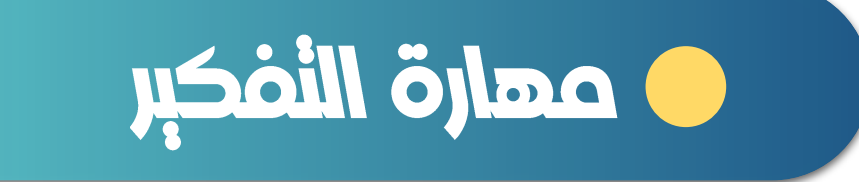

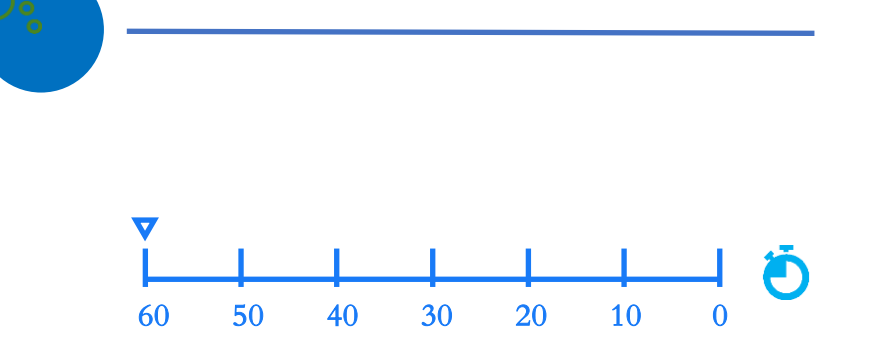

كيف ننسق الجدول بشكل إبداعي؟

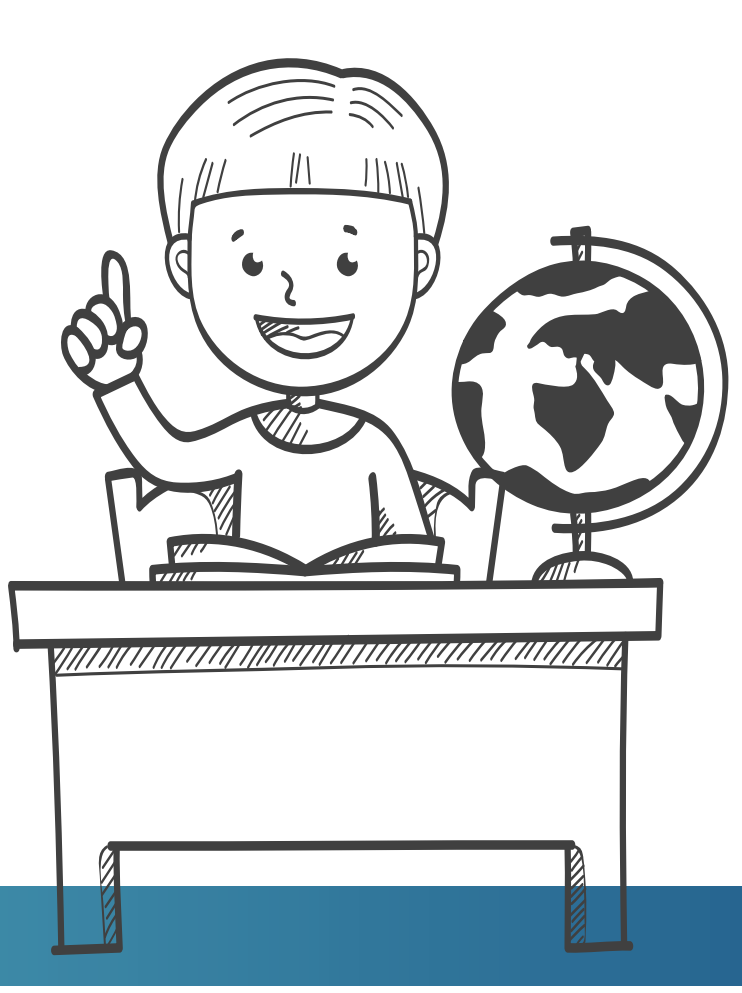

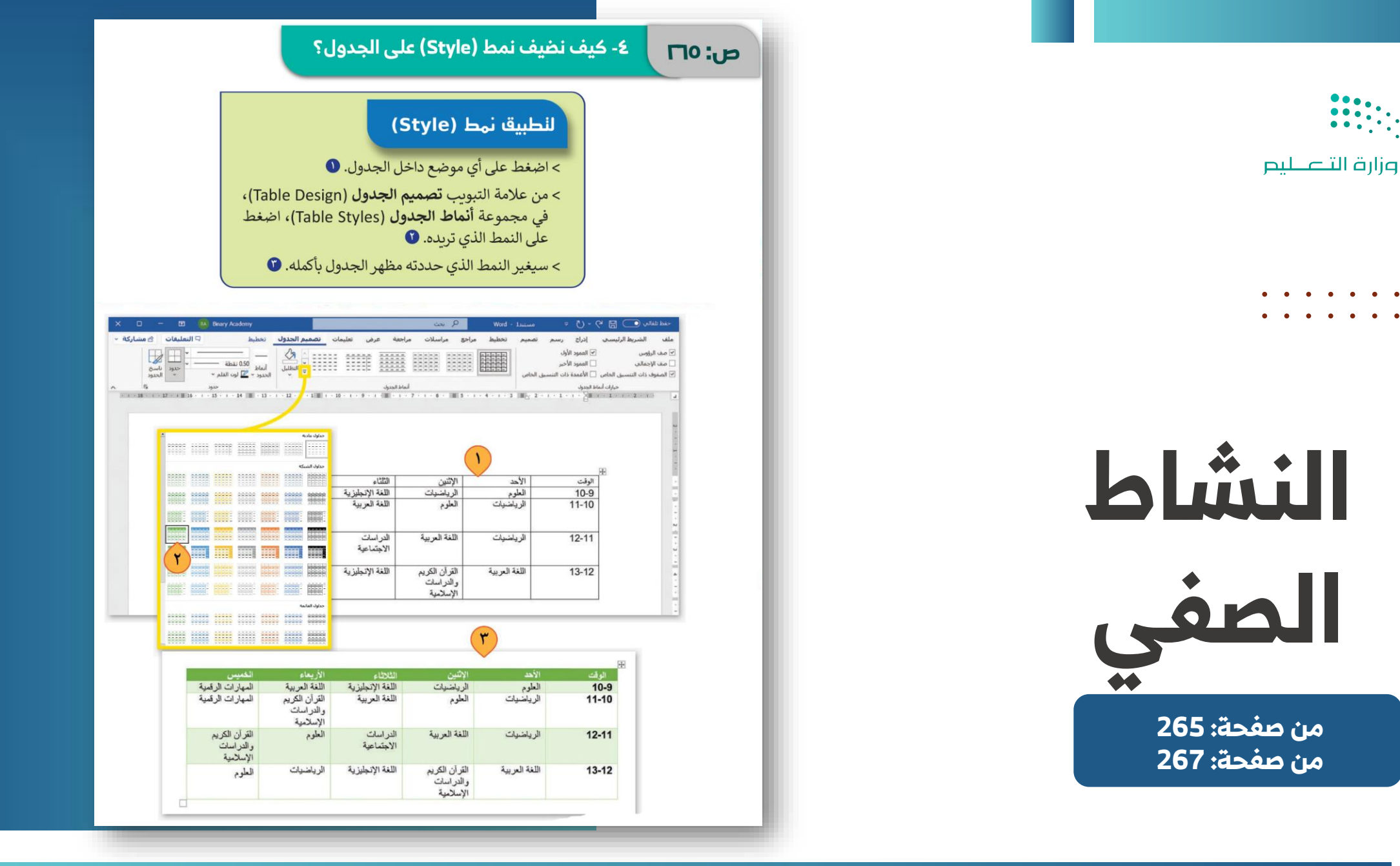

. . . . . . .

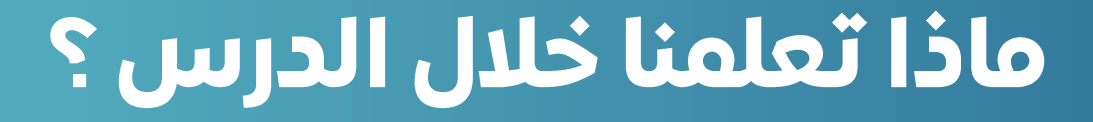

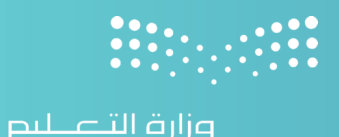

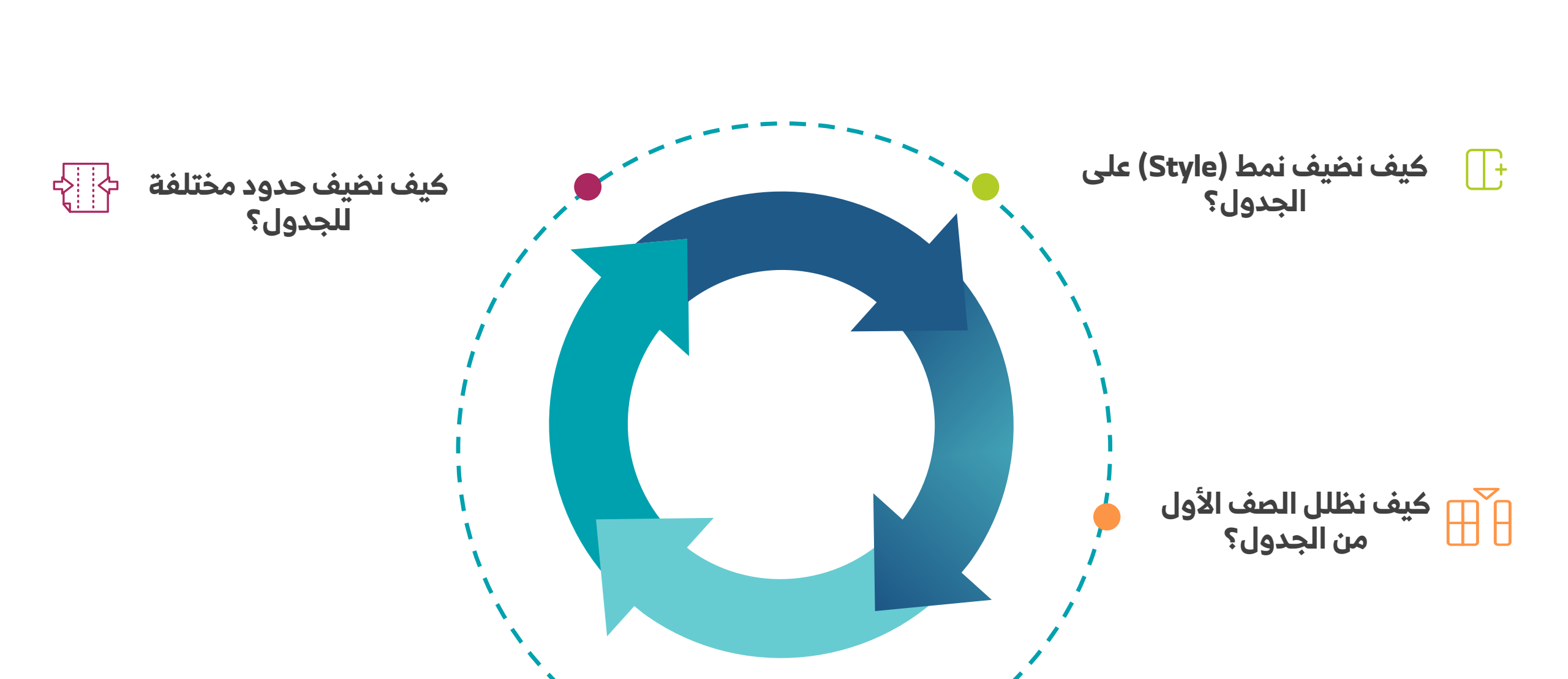

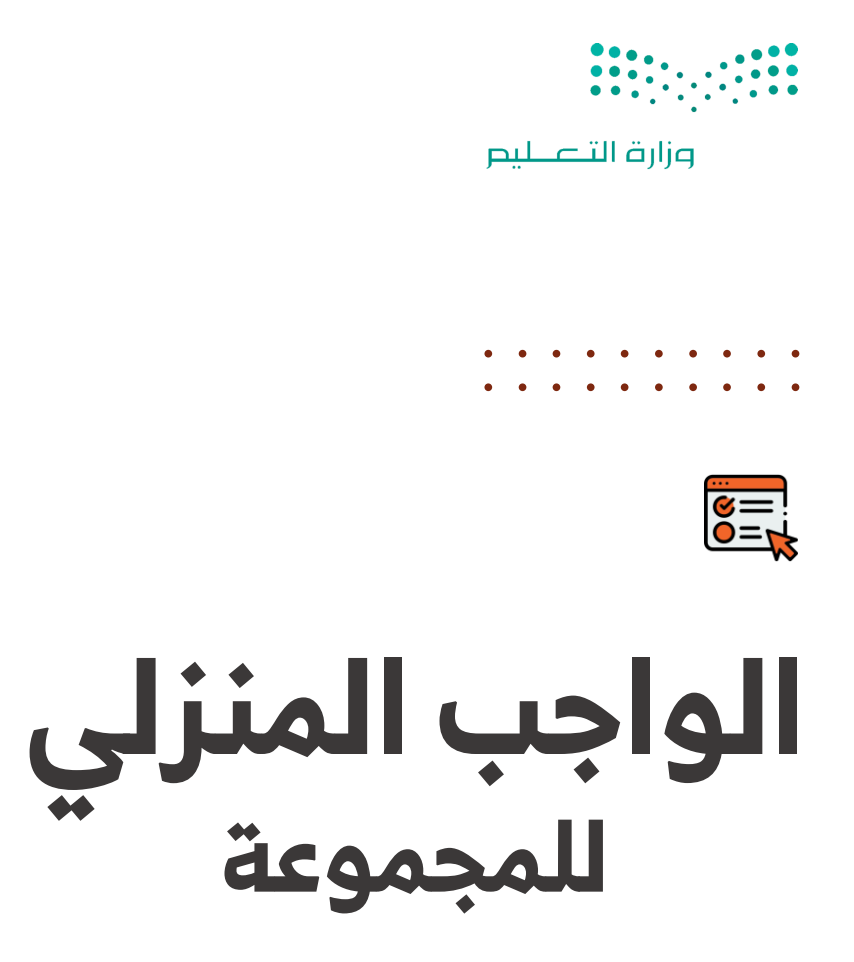

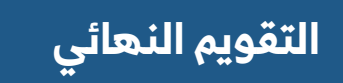

|              | الوحدة الأولى: التصميم المتقدم للمستندات | الفصل            |
|--------------|------------------------------------------|------------------|
| سادس ابتدائي | الدرس الأول: إنشاء الجداول وتنسيقها      | الثالث<br>٤٤٦اهـ |
|              |                                          |                  |

#### ضع علامة(√) أمام الإجابة الصحيحة:

| 1 | أي من الخيارات التالية يمكن استخدامها لإنشاء جدول بشكل أسرع في وورد:      |  |
|---|---------------------------------------------------------------------------|--|
| i | الضغط على إدراج ← جدول ثم تحديد عدد الأعمدة والصفوف                       |  |
| ب | كتابة جدول يدوياً باستخدام النص فقط                                       |  |
| s | إدراج صورة لتمثيل الجدول                                                  |  |
| د | إنشاء جدول باستخدام إكسل                                                  |  |
| ٢ | في وورد، بعد الضغط على التبويب تصميم الجدول، أين يجب الضغط لاختيار النمط: |  |
| i | على نمط جدول مخصص                                                         |  |
| ų | على أنماط الجدول في مجموعة Table Styles                                   |  |
| ş | على خيارات التنسيق                                                        |  |
| د | على إعدادات الجدول                                                        |  |
| ٣ | أول خطوة لإضافة الحدود إلى جدول في وورد:                                  |  |
| i | تحديد مساحة الجدول التي تريد إضافة حدود إليها                             |  |
| ų | تحديد اللون المناسب للحدود                                                |  |
| ş | تحديد نوع الخط للحدود                                                     |  |
| د | تحديد عدد الأعمدة في الجدول                                               |  |
| ٤ | أين يجب الضغط للوصول إلى خيارات التظليل في وورد:                          |  |
| i | في التبويب الصفحة الرئيسية                                                |  |
| ب | في التبويب إدراج                                                          |  |
| s | في التبويب تصميم الجدول                                                   |  |
| د | في التبويب عرض                                                            |  |
|   |                                                                           |  |

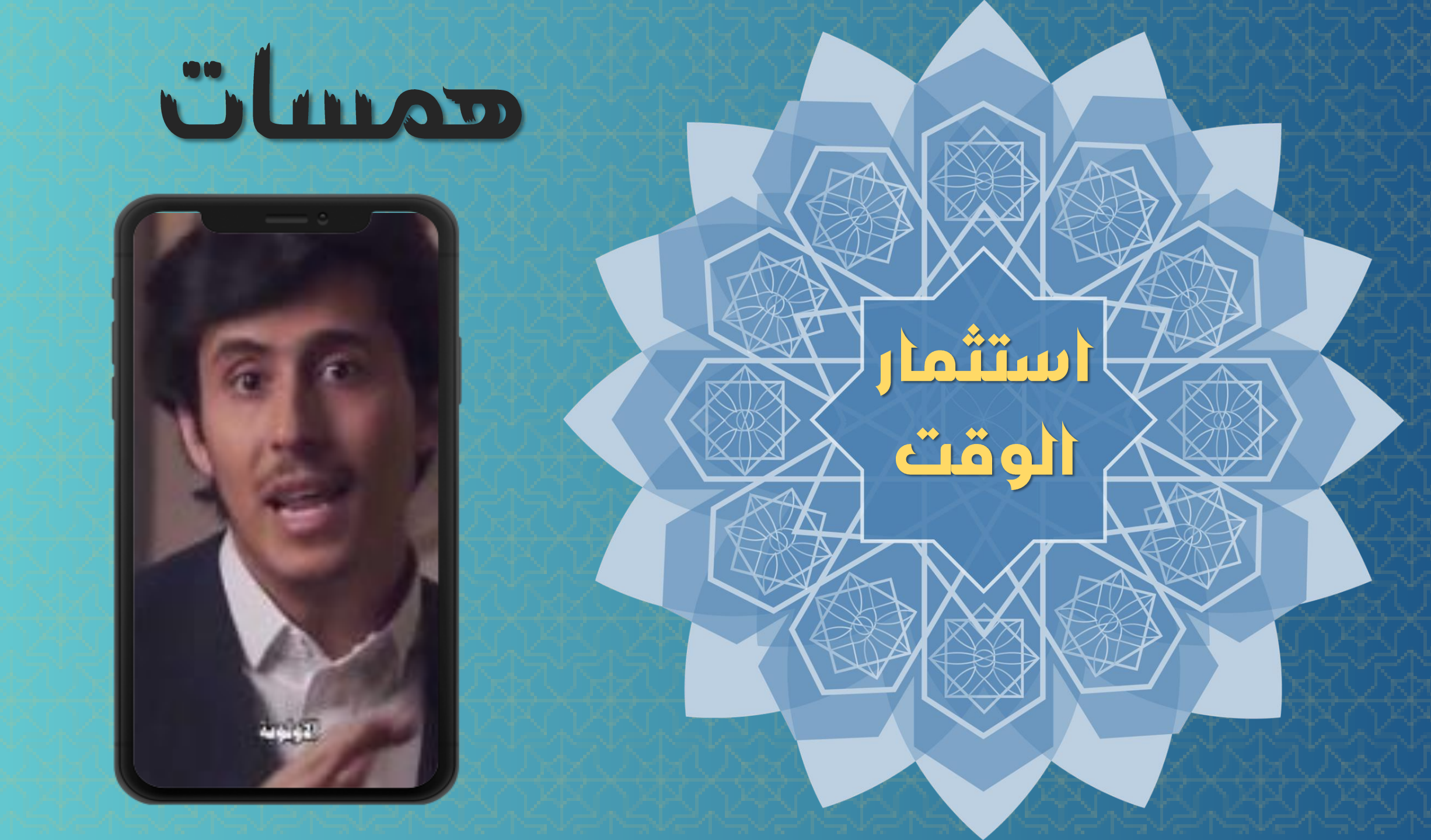

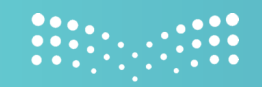

#### وزارة التعطيم

## من خلال العنوان الدرس إنشاء الجداول وتنسيقها نقوم بتعبئة الخانتين على اليسار

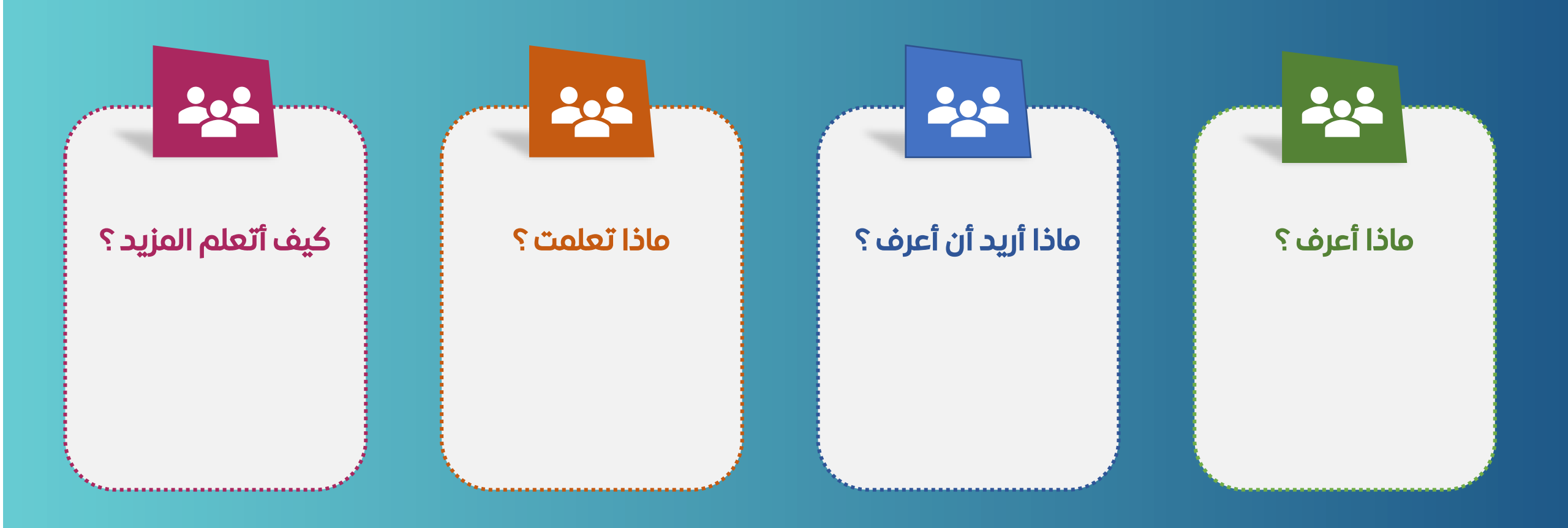

# ختام الدرس

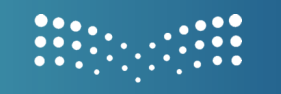

وزارة التعطيم

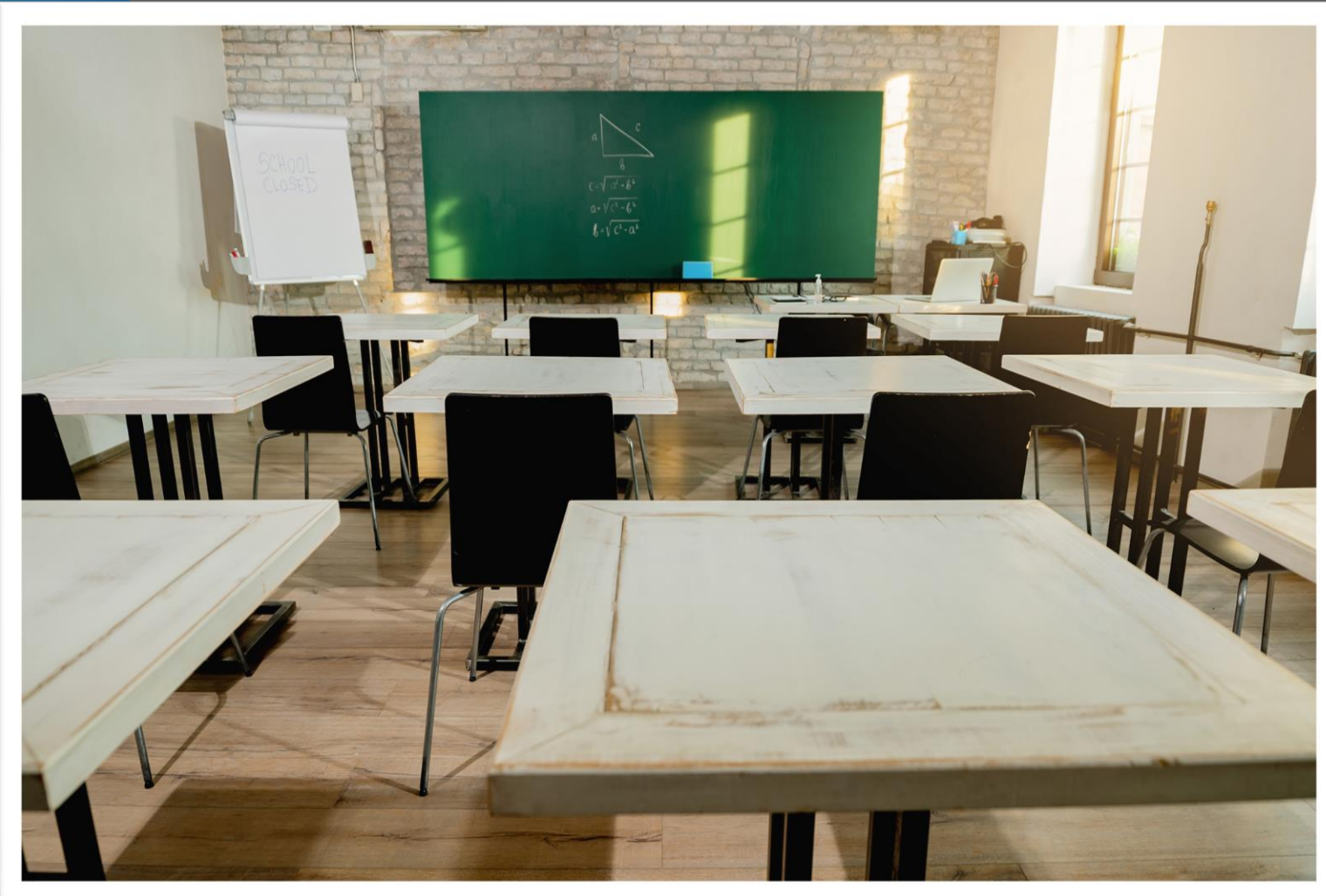